Telefonica

## **Red inalámbrica local ADSL**

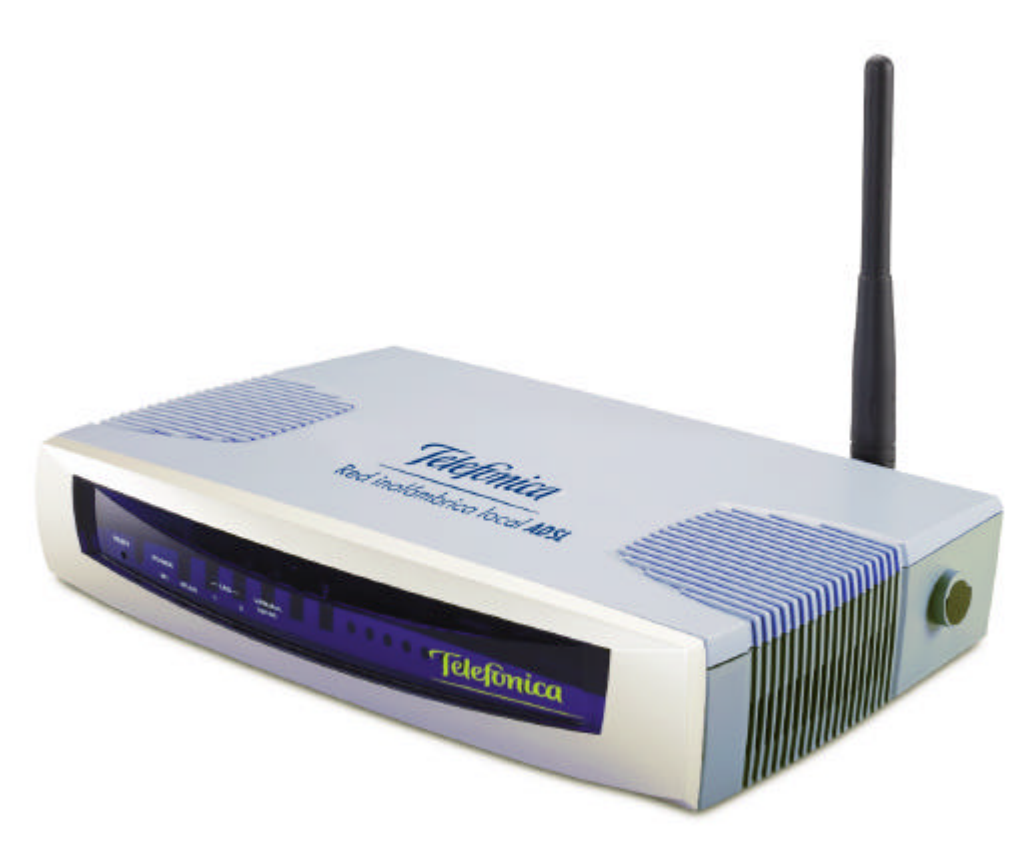

# Unidad base inalámbrica

**MANUAL DE USUARIO** 

Telefonica

## Red inalámbrica local ADSL Manual de usuario de la unidad base inalámbrica

| 1  | I          | NTRODUCCIÓN GENERAL                                                               | 2        |
|----|------------|-----------------------------------------------------------------------------------|----------|
| 2  | L          | A RED INALÁMBRICA LOCAL ADSL DE TELEFÓNICA                                        | 2        |
|    | 2.1        | Tipos de Redes Inalámbricas                                                       | 3        |
|    | 2.2        | Aplicaciones                                                                      | 6        |
| 3  | L          | A UNIDAD BASE INALÁMBRICA                                                         | 7        |
|    | 3.1        | Contenido del Embalaje                                                            | 7        |
|    | 3.2        | EXIGENCIAS DEL SISTEMA                                                            | 7        |
|    | 3.3<br>3.4 | DESCRIPCION DE LA UNIDAD BASE INALAMBRICA<br>Características y Ventaias           | 8<br>9   |
| Δ  | Δ          |                                                                                   | 10       |
| Т  | ~          |                                                                                   |          |
| 5  | IP         | NSTALACIÓN                                                                        | 11       |
|    | 5.1        | Instalación Física de la Unidad Base Inalámbrica                                  | 12       |
|    | 5          | 5.1.1 Instalación en Modo Pasarela                                                |          |
|    | 5          | 2.1.2 Instalación en Modo Router-NAT                                              |          |
|    | 5.Z        | CONEXION TCP/IP CON LA UNIDAD BASE INALAMBRICA                                    | 15       |
| 6  | С          | CONFIGURACION                                                                     | 17       |
|    | 6.1        | Configuración Básica de la Unidad Base Inalámbrica                                | 18       |
|    | 6          | 5.1.1 Herramientas                                                                | 19       |
|    | 6          | 5.1.2 Servidor DHCP                                                               |          |
|    | 6          | 5.1.3 Configuración Principal                                                     | 20<br>21 |
|    | 62         | Ο. Γ.4 ΚΕΥ ΠΙΔΙΔΙΤΙΝΓΙCA<br>Configuración Ανανταίδα σε μα Πρισα Rase Ιναι άμβρισα | 2⊺<br>23 |
|    | 6          | 5.2.1 Estado del Sistema                                                          |          |
|    | 6          | 5.2.2 Herramientas                                                                | 25       |
|    | 6          | 5.2.3 Configuración Principal                                                     | 26       |
|    | 6          | 5.2.4 Servidor DHCP                                                               |          |
|    | 6          | 5.2.5 Servidor Virtual                                                            | 32<br>22 |
|    | 6          | 5.2.7 Control de Acceso al Router                                                 |          |
|    | 6          | 5.2.8 Otras Opciones                                                              |          |
|    | 6          | 5.2.9 Configuración Red Inalámbrica                                               |          |
|    | 6          | 5.2.10 Control de Direcciones MAC                                                 |          |
| 7  | U          | JSO Y FUNCIONAMIENTO                                                              | 41       |
|    | 7.1        | Aplicaciones de Internet                                                          | 42       |
| 8  | IP         | NTEGRACIÓN CON LOS MÓDEMS/ROUTER ADSL DE TELEFÓNICA                               | 43       |
|    | 8.1        | IDENTIFICACIÓN DE LA CONFIGURACIÓN DE SU MÓDEM/ROUTER ADSI                        |          |
|    | 8.2        | RECOMENDACIONES PARA MODO PASARELA                                                | 47       |
|    | 8.3        | Recomendaciones para Modo Router-NAT                                              | 52       |
| 9  | R          | RESOLUCIÓN DE PROBLEMAS                                                           | 56       |
|    | 9.1        | Reset de Parámetros                                                               | 57       |
|    | 9.2        | Soporte Técnico                                                                   |          |
| 1( | ) E        | SPECIFICACIONES TÉCNICAS                                                          | 59       |
| •  |            |                                                                                   | 10       |
| A  | NEXU       | J I: UUDEK I UKA IIVALAIVIBKIGA DE AKEAS EX I EINSAS                              |          |
| Α  | NEXO       | D II: CONFIGURACIÓN TCP/IP PARA PC                                                | 62       |
| A  | NEXO       | D III: DECLARACIÓN DE CONFORMIDAD                                                 | 67       |

leletónica

## 1 INTRODUCCIÓN GENERAL

Le felicitamos por la adquisición de su Unidad Base Inalámbrica que forma parte de la Red Inalámbrica Local ADSL de Telefónica. Antes de proceder a su puesta en funcionamiento le recomendamos leer este manual, en especial el apartado 4 "Advertencias y Precauciones". Le damos las gracias por su elección y esperamos disfrute con todas sus posibilidades.

## 2 LA RED INALÁMBRICA LOCAL ADSL DE TELEFÓNICA

La Red Inalámbrica Local ADSL de Telefónica le permitirá disfrutar de la conexión ADSL de alta velocidad desde cualquier PC de su hogar o lugar de trabajo, sin necesidad de realizar el tendido de nuevos cables.

La Red Inalámbrica Local de Telefónica se basa en el estándar IEEE 802.11b, que proporciona una conexión inalámbrica de hasta 11 Mbps, y se compone de los siguientes elementos:

#### Unidad Base Inalámbrica:

- Realiza la conversión de la señal de datos Ethernet a señales radio IEEE 802.11b, además de actuar como elemento de interconexión entre los diferentes clientes inalámbricos.
- Proporciona un área de cobertura de hasta unos 70 m en interiores y hasta unos 400 m en espacios abiertos. Estos valores son una simple referencia, ya que la cobertura real depende en cada caso del entorno físico donde se ubique el equipo.
- Pueden cubrirse superficies más extensas utilizando varias unidades base.

#### Clientes Inalámbricos:

- Son PCs u otros dispositivos dotados de un adaptador inalámbrico que convierte las señales de datos Ethernet a señales radio IEEE 802.11b. El sistema operativo del PC los ve como Adaptadores de Red, análogos a las tarjetas Ethernet.
- Se sitúan dentro del área de cobertura de una unidad base inalámbrica, pudiendo comunicarse con otros dispositivos de la misma red local sin necesidad de cables.
- En caso de existencia de varias unidades base en una misma red local, los clientes inalámbricos pueden desplazarse entre las diferentes áreas de cobertura manteniendo la conexión. Esta facilidad se conoce como Itinerancia o "Roaming".

Tipos de Clientes Inalámbricos:

- Adaptador USB Inalámbrico: Se conecta a un puerto USB del PC o dispositivo. Requiere la instalación del driver correspondiente en el sistema operativo.
- Tarjeta PCMCIA Inalámbrica: Se instala en una ranura PCMCIA de un PC portátil. Requiere la instalación del driver correspondiente en el sistema operativo.

leletínica

#### 2.1 TIPOS DE REDES INALÁMBRICAS

Para comprender mejor cómo funcionan las redes locales inalámbricas para crear una red sin cable, puede resultar útil describir algunas configuraciones de red que emplean equipos inalámbricos.

Las redes inalámbricas se pueden configurar de la forma siguiente:

- Configuración PC-PC, también llamada Ad-Hoc, Peer-to-Peer o Punto-a-Punto: Son las redes más simples. Comunican PC a PC sin utilizar una unidad base inalámbrica, principalmente para aplicaciones residenciales. Para el acceso a Internet en este tipo de redes, uno de los PCs tendrá una conexión al router ADSL de Telefónica y actuará como "proxy" para compartir la conexión ADSL con los otros PCs del usuario. Para que este escenario funcione, ese PC debe utilizar una aplicación software que permita compartir el acceso a Internet, como "Conexión compartida a Internet" de Microsoft.
- Configuración infraestructura: Son redes mixtas con parte cableada y parte inalámbrica - de muy sencilla configuración, recomendadas para aplicaciones residenciales y de empresa. En estas redes la unidad base inalámbrica es un elemento más de la red local, que actúa como simple pasarela entre la red local cableada y la red inalámbrica sin realizar funciones de router, ya que estas funciones las realiza el router ADSL de Telefónica.
- Configuración infraestructura con IP compartida: Similar a la anterior, pero utilizando la unidad base inalámbrica como Router-NAT. En estas redes el router ADSL se conecta directamente a la unidad base inalámbrica y ésta actúa como elemento de interconexión entre los clientes (cableados e inalámbricos) y el router ADSL de Telefónica.

A continuación se describen en detalle las configuraciones Infraestructura e IP Compartida, basadas en el uso de unidades base inalámbricas. La configuración *PC-PC* no hace uso de una unidad base, por lo que no es objeto de este documento.

Encontrará además en estas páginas información sobre las principales aplicaciones de los productos inalámbricos de Telefónica.

#### Configuración infraestructura

El modo Infraestructura exige el empleo de una unidad base inalámbrica. En este modo, todas las comunicaciones inalámbricas entre dos PCs se realizan a través de la unidad base, independientemente de que ésta actúe como sistema autónomo o esté conectada a una red Ethernet. En el primer caso, la unidad base amplía el alcance de las redes inalámbricas actuando como un repetidor, lo que duplica eficazmente la distancia entre los clientes inalámbricos (respecto a las redes *PC-PC*) tal como se muestra en la figura siguiente.

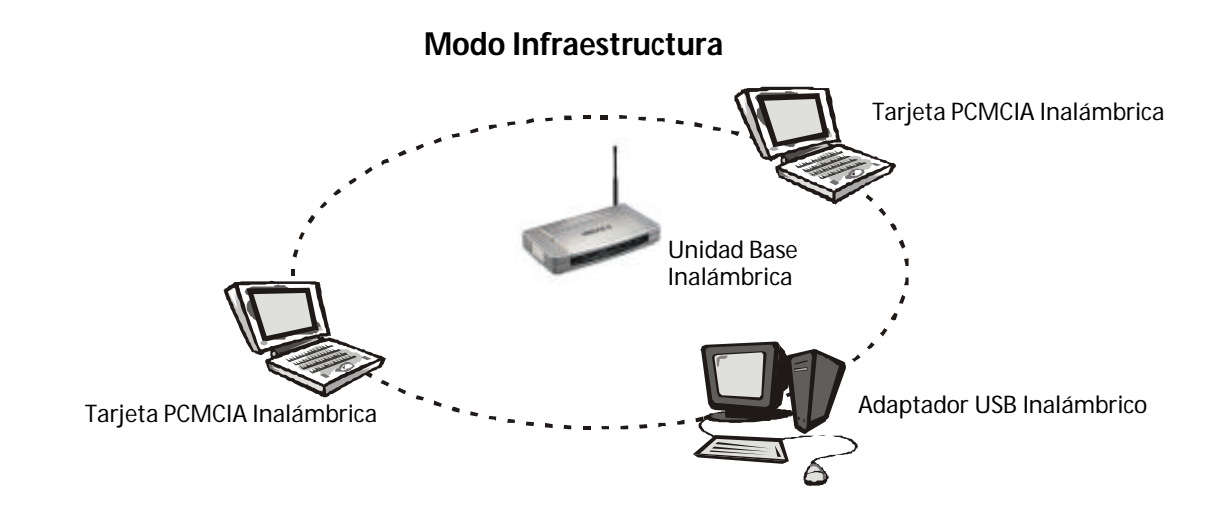

Si se conecta la unidad base inalámbrica a una red Ethernet cableada, tal como muestra la figura siguiente, actúa como "pasarela" proporcionando el enlace entre los servidores de la red cableada y los clientes inalámbricos. Estos clientes se pueden desplazar libremente por toda la zona de cobertura de la unidad base permaneciendo conectados al servidor. Dado que la unidad base está conectada a la red cableada, cada uno de los clientes tendrá acceso tanto a los recursos del servidor como del resto de los usuarios.

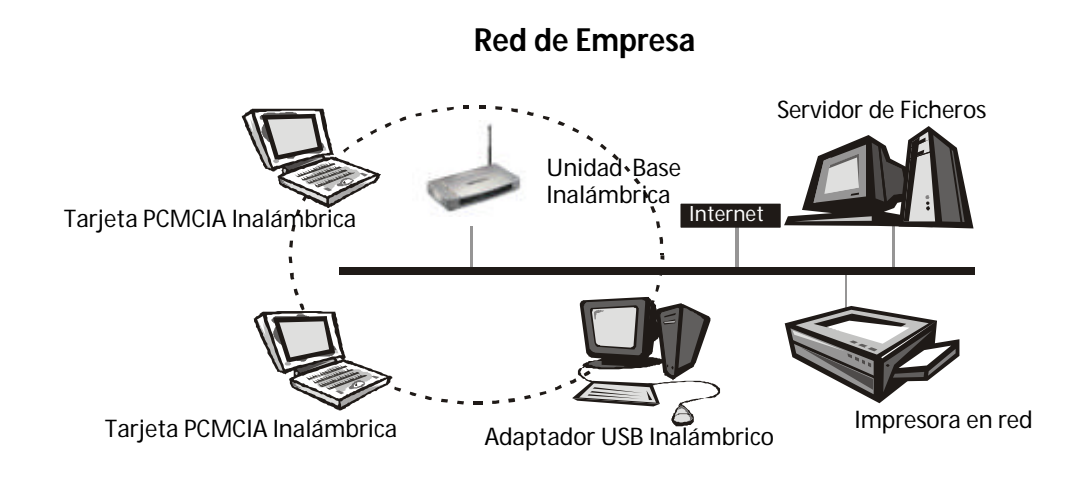

Las unidades base inalámbricas tienen una cobertura finita, del orden de 70 metros en el interior y de 400 metros en el exterior. En unas instalaciones de gran extensión, como puede ser una empresa, un almacén o un campus universitario, probablemente será necesario instalar más de una unidad base para cubrir la totalidad del edificio o del campus, tal como muestra la figura siguiente. En esta situación las unidades base se van conmutando entre sí de forma invisible para el cliente, garantizando una conectividad sin fisuras. Los clientes pueden desplazarse libremente entre las diferentes zonas de cobertura y seguir conectados a la red. Esta facilidad se conoce como "itinerancia" o "roaming".

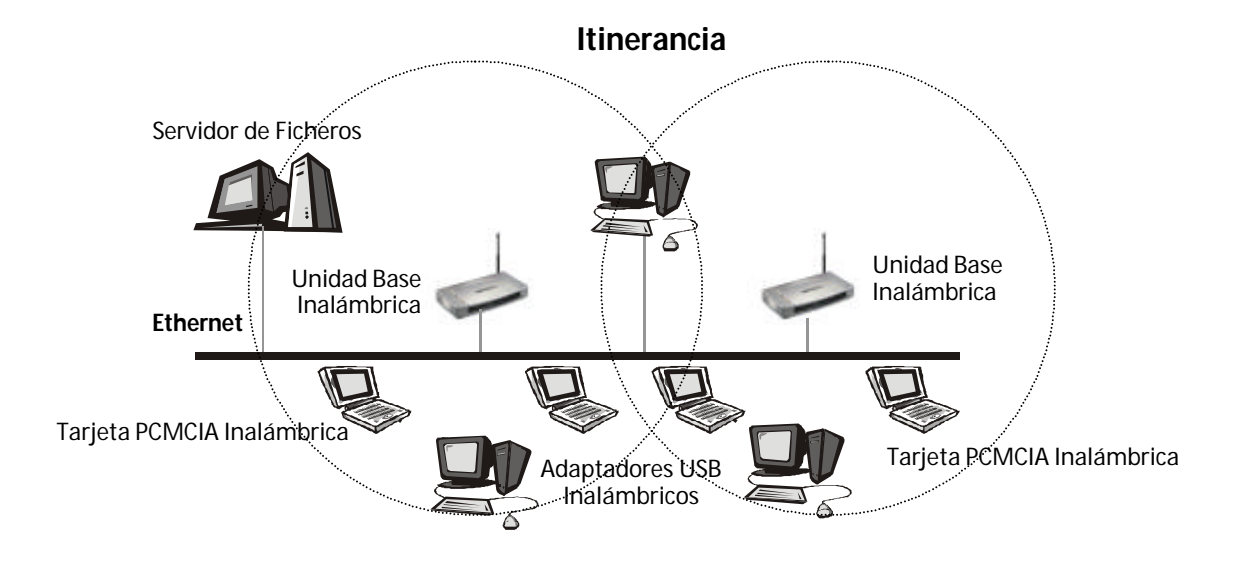

#### Configuración infraestructura con IP compartida

En el modo Infraestructura, además de actuar como "pasarela" entre la red Ethernet y la red inalámbrica, la unidad base inalámbrica se puede configurar como un router inalámbrico con dirección IP compartida (NAT) que permite a los clientes inalámbricos el acceso a Internet, según se muestra en la figura siguiente. Simplemente compartiendo una unidad base, un módem/router ADSL, una única cuenta de acceso y una línea telefónica, docenas de usuarios de la red pueden navegar por Internet simultáneamente.

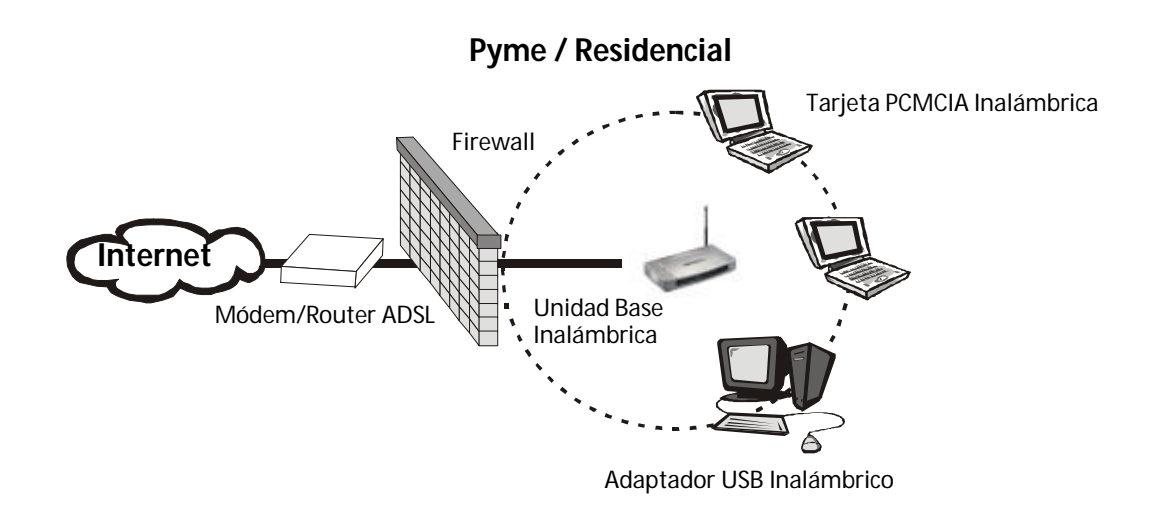

Ieletínica

## 2.2 APLICACIONES

Las redes locales inalámbricas se instalan fácilmente y son extremadamente eficaces. La lista siguiente describe algunas de las muchas aplicaciones posibles gracias a la potencia y flexibilidad de la Red Inalámbrica Local ADSL de Telefónica.

#### Entornos difíciles de cablear

Son muchas las situaciones en las que el tendido de cables no es posible o resulta complicado. Edificios históricos o antiguos, áreas abiertas o calles muy concurridas impiden o elevan notablemente el coste de instalación de una red.

#### • Equipos de trabajo provisionales

Piense en zonas como parques, pistas de atletismo, exposiciones, zonas catastróficas u otros emplazamientos que exigen la instalación de oficinas provisionales en donde es conveniente el establecimiento de redes locales temporales que se retiran una vez finalizado su cometido.

#### Posibilidad de acceso a la información en tiempo real Médicos y personal sanitario, empleados de establecimientos o responsables de almacén pueden acceder a información en tiempo real mientras tratan con sus pacientes, clientes o procesan información.

## Entornos que varían con frecuencia Salas de exposición, salas de reunión, establecimientos de venta al público o fábricas en las que el espacio de trabajo se modifica con frecuencia.

#### Redes para pequeñas oficinas y oficinas en casa Los trabajadores que desarrollan sus actividades en pequeñas oficinas o en su propia casa requieren una red asequible, de pequeñas dimensiones, que se instale y utilice fácilmente.

#### Redes para usuarios residenciales

Cada vez es más frecuente que los hogares cuenten con más de un PC, siendo ideal disponer de una red sin cables, que permita compartir recursos entre los miembros de la familia.

#### **D** Ampliaciones de Redes Ethernet

Los administradores de redes de entornos dinámicos pueden reducir, gracias al empleo de una red local inalámbrica, los gastos generales originados por los traslados, ampliaciones de redes u otras modificaciones en sus sistemas.

#### Backup para redes de cable

Los administradores de redes utilizan redes locales inalámbricas como sistema de seguridad en aplicaciones críticas ejecutadas en redes de cable.

#### Instalaciones de formación/educación

Las salas de formación de las empresas y los alumnos de escuelas y universidades pueden recurrir a la conectividad inalámbrica para acceder e intercambiar información y aprender, sin la complejidad de cablear múltiples puestos para los numerosos alumnos.

#### Movilidad en la comunicación

En cualquiera de las aplicaciones mencionadas en estas páginas, las redes inalámbricas le permiten moverse libremente por el área de cobertura de su unidad base inalámbrica manteniendo la conectividad con su red de área local.

Ieletínica

## 3 LA UNIDAD BASE INALÁMBRICA

Este producto, diseñado específicamente para la empresa y el hogar, constituye junto con los Clientes Inalámbricos un complemento ideal del servicio ADSL de Telefónica, permitiendo la navegación por Internet a usuarios con conexión inalámbrica, ofreciendo las ventajas de la movilidad y la conexión sin cables.

Su configuración y uso son muy sencillos, incluso para el usuario que carece de conocimientos técnicos. Este manual contiene las instrucciones necesarias para la instalación y configuración de este producto. Antes de instalar el equipo, le rogamos lea el manual cuidadosamente para aprovechar plenamente todas las prestaciones del mismo.

A continuación se describe su Unidad Base Inalámbrica, el contenido del embalaje y las exigencias del sistema, así como sus prestaciones y ventajas.

#### 3.1 CONTENIDO DEL EMBALAJE

En el embalaje de la Unidad Base Inalámbrica encontrará los siguientes elementos:

- Unidad Base Inalámbrica.
- □ Antena.
- □ Alimentador AC/DC.
- Cable cruzado Fast Ethernet UTP Cat5 (rojo).
- Cable plano Fast Ethernet UTP Cat5 (azul).
- CD de documentación.
- Guía rápida de instalación.
- Manual de usuario.

#### 3.2 EXIGENCIAS DEL SISTEMA

La instalación de la Unidad Base Inalámbrica requiere:

- Línea ADSL de Telefónica.
- Description: Módem/Router ADSL con salida Ethernet.
- Clientes Inalámbricos (PCMCIA o USB).

## 3.3 DESCRIPCIÓN DE LA UNIDAD BASE INALÁMBRICA

A continuación se describe el aspecto físico de la Unidad Base Inalámbrica.

## **Panel Frontal**

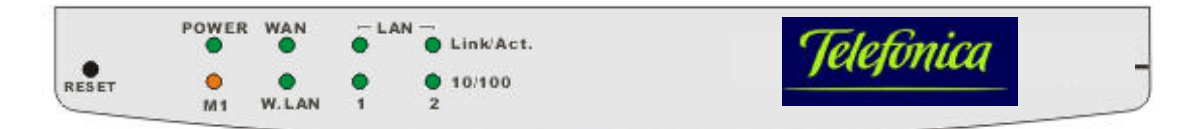

#### LEDs:

| LED           | Función                      | Color   | Estado       | Descripción                                                        |
|---------------|------------------------------|---------|--------------|--------------------------------------------------------------------|
| POWER         | Indicador de<br>alimentación | Verde   | Encendido    | Este producto recibe suministro eléctrico                          |
| M1            | Estado de<br>Sistema 1       | Naranja | Intermitente | Este producto funciona adecuadamente                               |
| \A/ANI        | Estado del puerto<br>WAN     | Verde   | Encendido    | El puerto WAN está conectado                                       |
|               |                              |         | Intermitente | El puerto WAN está enviando o recibiendo datos                     |
| WLAN          | Actividad red<br>inalámbrica | Verde   | Intermitente | La red inalámbrica está enviando o recibiendo datos                |
| Link/Act.     | Estado de los<br>puertos LAN | Verde   | Encendido    | El puerto LAN correspondiente está conectado                       |
| 1~2           |                              |         | Intermitente | El puerto LAN correspondiente está enviando o recibiendo datos     |
| 10/100<br>1~2 | Velocidad en<br>puertos LAN  | Verde   | Encendido    | Los datos se transmiten a 100Mbps en el puerto LAN correspondiente |

#### **Panel Posterior**

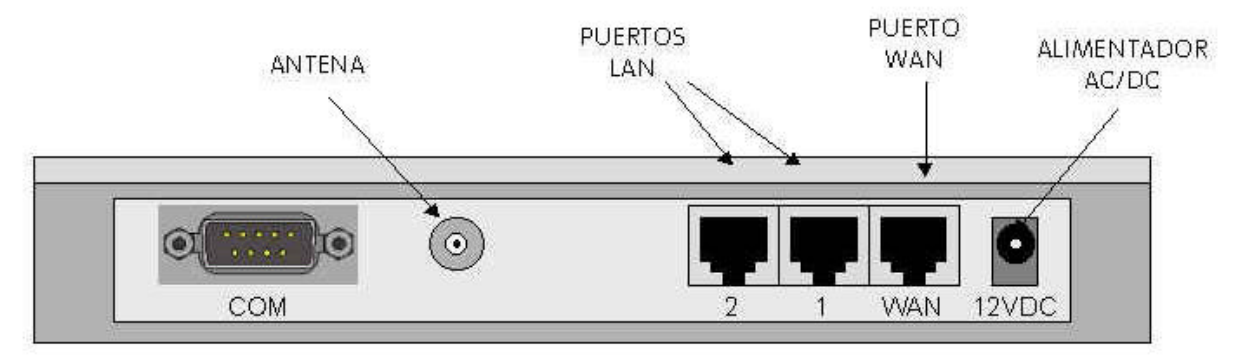

#### Puertos:

| Puerto          | Descripción                                                                                                    |
|-----------------|----------------------------------------------------------------------------------------------------|
| 12VDC           | Conexión para el Alimentador AC/DC: 12Vcc, 1.5A (mínimo).                                                                                                    |
| Puerto WAN      | Puerto WAN.<br>Sólo utilizado en la configuración avanzada, para la conexión del Módem/Router ADSL (modo<br>Router-NAT).                                                                             |
| Puertos LAN 1-2 | Puertos LAN.<br>Puertos en los que se conectarán los PCs en red y otros periféricos. También se conectará a uno<br>de estos puertos el Módem/Router ADSL en la configuración básica (modo Pasarela). |
| Antena          | Conexión para la antena.                                                                                                    |
| СОМ             | Puerto serie para conexión de un módem analógico o un adaptador de terminal RDSI.<br>No utilizado en las aplicaciones descritas en este documento.                                                   |

Teletínica

## 3.4 CARACTERÍSTICAS Y VENTAJAS

- Pasarela inalámbrica ADSL: 11Mbps de velocidad de transferencia de datos gracias a la incorporación del sistema Espectro Ensanchado por Secuencia Directa (Direct Sequence Spread Spectrum o DSSS).
- Libertad de movimiento: Plena libertad de movimiento gracias a la infraestructura IEEE 802.11b WLAN.
- Compatible con IEEE 802.11b: Permite la interoperabilidad entre múltiples proveedores.
- Modo de degradado automático: 11M, 5.5M, 2M, 1M de velocidad de transferencia de datos con adaptación automática, en función de la calidad de la conexión radio.
- Router de banda ancha y Router-NAT: Conecta múltiples PCs a un Módem/Router ADSL de banda ancha o a un router Ethernet para conexión a Internet.
- Switch Fast Ethernet: Equipado con un conmutador de autodetección de 2 puertos 10/100BaseT.
- **Transparente a VPN:** Permite múltiples sesiones PPTP e IPSec.
- Cortafuegos (firewall): Bloquea todos los paquetes no deseados enviados por extraños protegiendo su Intranet.
- Servidor DHCP: Todos los PCs de la red pueden obtener automáticamente las direcciones TCP/IP desde este equipo.
- Configuración mediante navegador web: Configurable a través de la red haciendo uso del navegador Netscape o Internet Explorer.
- **Control de acceso:** Permite asignar diferentes derechos de acceso a diferentes usuarios en función de su dirección IP o MAC.
- Servidor virtual: Permite que ciertos servicios de su red inalámbrica, como WWW, FTP y otros, sean accesibles a través del Router-NAT.
- Túnel para aplicaciones especiales, definible por el usuario: Permite abrir de forma dinámica ciertos puertos al detectarse tráfico por un puerto específico, creando un "túnel" que se mantiene abierto únicamente mientras la aplicación está en uso. Así el usuario puede definir los atributos para soportar aplicaciones especiales que requieren conexiones múltiples, como juegos en Internet, videoconferencia, telefonía por Internet, etc. La Unidad Base Inalámbrica detecta el tipo de aplicación y abre automáticamente un túnel multipuerto para la misma.
- Host DMZ: El Host DMZ permite a un dispositivo estar expuesto a comunicación bidireccional sin restricciones. Se utiliza cuando la función de túnel para aplicaciones especiales definida en el punto anterior es insuficiente para permitir que una aplicación funcione adecuadamente.
- □ **Firmware actualizable:** Permite la actualización del "firmware" mediante un navegador o una aplicación Windows.

Ieletínica

## 4 ADVERTENCIAS Y PRECAUCIONES

- Los equipos inalámbricos acorde al estándar IEEE 802.11b utilizan unos niveles muy bajos de radiación, dentro del marco regulatorio de la Unión Europea.
- Al utilizar las mismas bandas de frecuencias, pueden sufrir interferencias causadas por el funcionamiento de hornos de microondas y algunos teléfonos inalámbricos.
- No manipule el equipo. Contiene circuitos delicados que en ningún caso pueden ser reparados por el usuario. En caso de avería diríjase al Soporte Técnico.
- No desconecte ni manipule la antena del equipo y mantenga libre de obstáculos el espacio entorno a ella.
- Proteja el equipo de la humedad y evite derramar sobre él agua u otros líquidos que podrían dañarlo.

#### Declaración de Conformidad con la Normativa Comunitaria

El presente equipo cumple todas las disposiciones sobre compatibilidad electromagnética, EN 55022/A1, Clase B, y EN 50082-1. Asimismo, cumple las exigencias esenciales sobre protección establecidas por la Directiva 89/336/CEE del Consejo Europeo para la armonización de las legislaciones de los Estados miembros relativas a la compatibilidad electromagnética.

Acorde a la normativa comunitaria, este equipo:

- 1. No debe provocar interferencias peligrosas.
- 2. Debe soportar las interferencias recibidas, incluso aquellas que podrían causar un funcionamiento inadecuado.
- 3. Este transmisor no se debe utilizar en combinación con otra antena o transmisor distintos de los suministrados de fábrica.
- 4. Por seguridad, usted debe mantenerse a una distancia mínima de 20 centímetros con respecto a la antena mientras utilice el equipo.

#### Interferencias de Radiofrecuencia

Este equipo emite energía de radiofrecuencia. Si no se instala y utiliza de acuerdo con estas instrucciones, podría provocar interferencias indebidas en las comunicaciones por radio. No obstante, esta declaración no se interpretará como garantía de ausencia de interferencias en una instalación determinada. Si el equipo provoca interferencias con aparatos de recepción de radio o televisión, que pueden verificarse conectando o desconectando el equipo, recomendamos al usuario que trate de corregir esas interferencias adoptando una de las medidas siguientes:

- Reorientar la antena receptora.
- Aumentar la separación entre el equipo y el receptor.
- Conectar el equipo a una salida en un circuito diferente de aquel al que está conectado el receptor.
- Consultar con el distribuidor o con un técnico especializado en aparatos de radio y televisión solicitando asesoramiento.

Advertencia: A fin de garantizar el cumplimiento de estas normas utilice exclusivamente cables de interfaz apantallados cuando conecte el equipo a un PC o periférico.

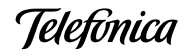

## 5 INSTALACIÓN

Le recomendamos lea atentamente este **Manual de Usuario** antes de comenzar la instalación.

Su equipo se suministra con una **Guía Rápida de Instalación**. El manual de usuario amplía la información ofrecida en la guía rápida y le proporciona consejos para la resolución de los posibles problemas.

Para ver en su PC la documentación de usuario:

- 1. Inserte el CD de documentación suministrado con su equipo.
- 2. El menú de instalación arrancará automáticamente. En caso contrario, usted puede arrancarlo manualmente ejecutando el fichero **Install.exe** en el CD.
- 3. La pantalla le mostrará una nueva página con la lista de documentos incluidos en el CD. Pulse sobre el botón correspondiente al documento deseado para visualizarlo, Manual de Usuario o Guía Rápida.
- 4. Si su PC no dispone del programa Acrobat Reader, puede instalarlo seleccionando la opción Instalar Acrobat Reader.

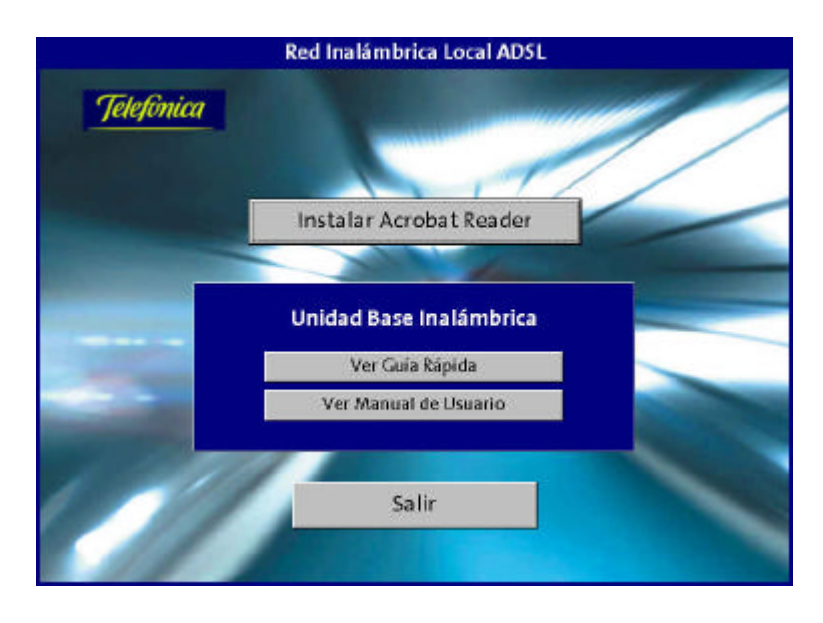

#### Atención

La Red Inalámbrica Local ADSL consta de varios dispositivos (Unidad Base Inalámbrica y Clientes Inalámbricos PCMCIA o USB) que además interactúan con el Módem/Router ADSL de Telefónica. Para una puesta en servicio eficaz de su Red Inalámbrica Local ADSL le recomendamos efectúe la instalación en el orden indicado en la secuencia que se describe a continuación.

Secuencia recomendada para la instalación de los elementos de la Red Inalámbrica Local ADSL:

- 1. Instale la Unidad Base Inalámbrica.
- 2. Instale los Clientes Inalámbricos y configúrelos para obtener una dirección IP automáticamente.
- 3. Desde cualquier Cliente Inalámbrico configure la Unidad Base Inalámbrica. Tras configurar la Unidad Base Inalámbrica deberá reiniciar ésta para que la nueva configuración sea efectiva.

- 4. Si modificó parámetros críticos en la Unidad Base Inalámbrica, tras el reset perderá la conexión radio de su Cliente Inalámbrico con ella. Configure el Cliente Inalámbrico acorde a la nueva configuración de la Unidad Base Inalámbrica, para recuperar la conexión radio.
- 5. Verifique la conexión TCP/IP de su Cliente Inalámbrico con el Módem/Router ADSL.
- 6. En caso de problemas consulte el apartado 9 "Resolución de Problemas".

## 5.1 INSTALACIÓN FÍSICA DE LA UNIDAD BASE INALÁMBRICA

Primeramente decida dónde desea ubicar la Unidad Base Inalámbrica. Puede colocarla sobre una mesa u otra superficie plana o montarla en una pared. Para obtener un rendimiento óptimo, procure situarla en el centro de su oficina u hogar, en un lugar alejado de posibles fuentes de interferencias tales como paredes metálicas u hornos de microondas.

En segundo lugar debe decidir el tipo de configuración que utilizará en su Red Inalámbrica ADSL:

- Modo Pasarela.
- □ Modo Router-NAT.

Si es usted un usuario residencial le recomendamos utilizar el modo Pasarela. Es el modo de trabajo más simple y le facilitará el uso de aplicaciones multimedia y juegos en red.

Si es usted un usuario de pequeña empresa, que no dispone de una red de área local cableada o dispone de una red muy sencilla, el modo Router-NAT puede proporcionarle interesantes ventajas mediante sus funciones avanzadas.

Si es usted un usuario de empresa que dispone de una red de área local compleja con diversos servidores y tipos de tráfico, le recomendamos utilice el modo Pasarela, especialmente si desea utilizar tráfico no IP, como IPX.

Telefónica

#### 5.1.1 Instalación en Modo Pasarela

Es el modo de configuración más sencilla, en el que la Unidad Base Inalámbrica actúa como una simple "pasarela" entre las redes cableada e inalámbrica y es el Módem/Router ADSL quien actúa como router y cortafuegos para el acceso a Internet. En general se recomienda el uso de este modo, especialmente para usuarios que no tengan experiencia en configuración de redes de datos.

Para la instalación de la Unidad Base Inalámbrica en modo Pasarela siga los siguientes pasos:

- 1. Conecte la antena enroscándola al conector correspondiente en la parte trasera de la Unidad Base Inalámbrica (ver figura). En caso de montaje sobremesa doble hacia arriba el codo abatible de la antena, de forma que ésta quede en posición vertical.
- 2. Conecte uno de los puertos **LAN** de la Unidad Base Inalámbrica a cualquiera de los puertos LAN de su Módem/Router ADSL, utilizando para ello el **cable cruzado (rojo)** Ethernet UTP Cat5 suministrado con el equipo.
- 3. Si desea incorporar a su red algunos PCs cableados puede conectarlos indistintamente a cualquiera de los puertos LAN libres del Módem/Router ADSL o de la Unidad Base Inalámbrica, utilizando para ello un **cable plano (azul)** Ethernet UTP Cat5 también suministrado con el equipo.
- 4. Conecte el cable del alimentador eléctrico a la conexión **12VDC** de su Unidad Base. Enchufe el alimentador en una toma cercana de red eléctrica.
- 5. La Unidad Base Inalámbrica se encenderá e iniciará su autocomprobación. Durante esta fase el Led M1 de la carátula frontal permanecerá encendido durante 5 s y al finalizar la prueba parpadeará rápidamente 3 veces.
- 6. A continuación el Led M1 parpadeará de forma continua una vez por segundo, indicando que la Unidad Base Inalámbrica está lista para su utilización.

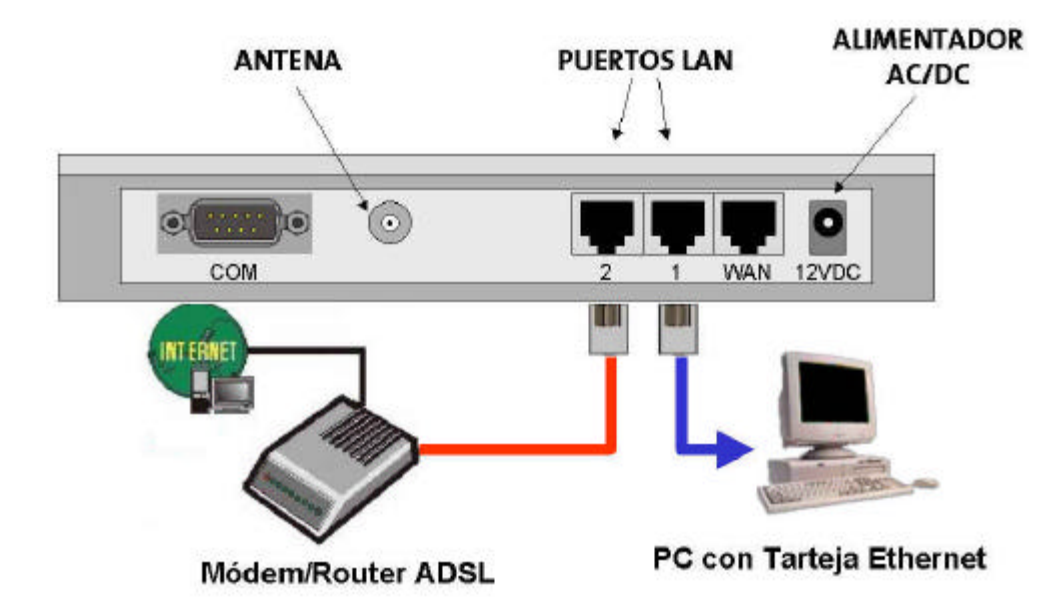

#### 5.1.2 Instalación en Modo Router-NAT

Es un modo de configuración avanzado, en el que la Unidad Base Inalámbrica actúa como Router-NAT y cortafuegos. Dado que el Módem/Router ADSL implementa también estas funciones, algunas aplicaciones requerirán configurar funciones avanzadas en ambos dispositivos (por ejemplo, apertura de puertos para juegos y aplicaciones multimedia), por lo que esta configuración se recomienda únicamente para usuarios familiarizados con las redes de datos.

Para la instalación de la Unidad Base Inalámbrica en modo Router-NAT siga los siguientes pasos:

- 1. Conecte la antena enroscándola al conector correspondiente en la parte trasera de la Unidad Base Inalámbrica (ver figura). En caso de montaje sobremesa doble hacia arriba el codo abatible de la antena, de forma que ésta quede en posición vertical
- 2. Conecte el puerto **WAN** de la Unidad Base Inalámbrica a cualquiera de los puertos LAN de su Módem/Router ADSL, utilizando el **cable plano (azul)** Ethernet UTP Cat5 suministrado con el equipo.
- 3. Si desea incorporar a su red algunos PCs cableados puede conectarlos a cualquiera de los puertos LAN libres del Módem/Router ADSL, utilizando para ello un cable plano (azul) Ethernet UTP Cat5. No obstante, estos PCs estarán fuera del control de acceso de la Unidad Base Inalámbrica. Si desea que estos PCs disfruten de la misma conectividad que los PCs inalámbricos, le recomendamos utilice los puertos LAN de la Unidad Base Inalámbrica.
- 4. Conecte el cable del alimentador eléctrico a la conexión **12VDC** de su Unidad Base. Enchufe el alimentador en una toma cercana de red eléctrica.
- 5. La Unidad Base Inalámbrica se encenderá e iniciará su autocomprobación. Durante esta fase el Led M1 de la carátula frontal permanecerá encendido durante 5 s y al finalizar la prueba parpadeará rápidamente 3 veces.
- 6. A continuación el Led M1 parpadeará de forma continua una vez por segundo, indicando que la Unidad Base Inalámbrica está lista para su utilización.

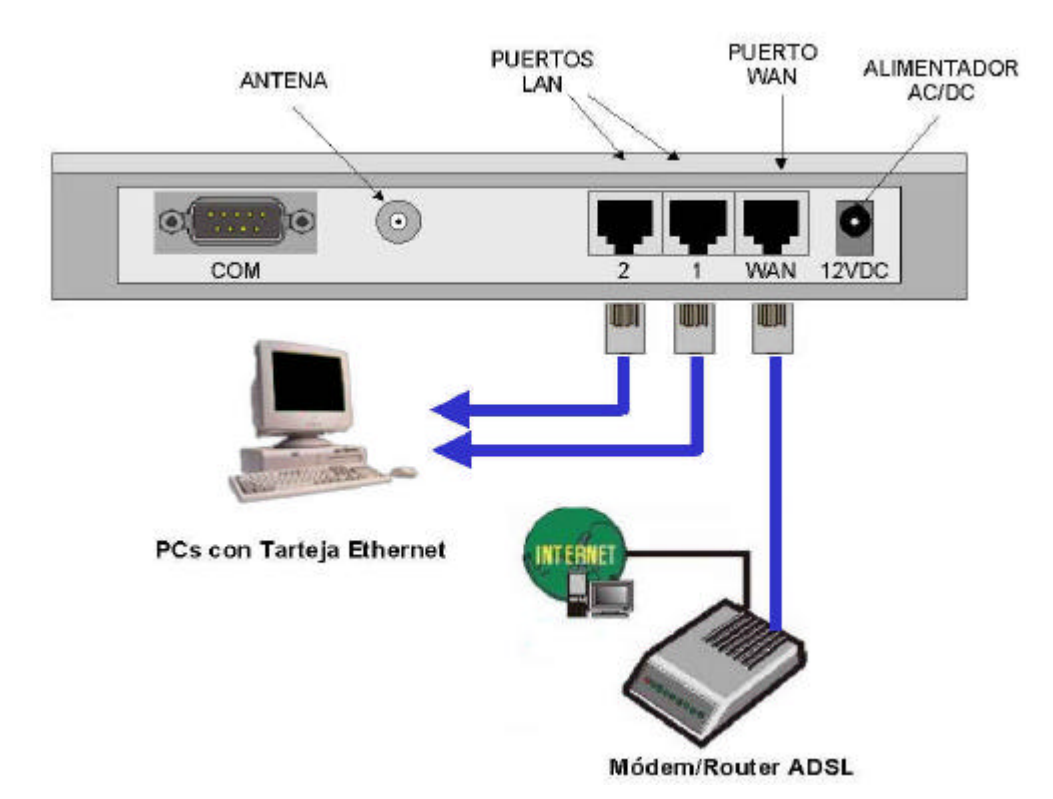

elefónica

#### 5.2 CONEXIÓN TCP/IP CON LA UNIDAD BASE INALÁMBRICA

Para realizar la configuración de la Unidad Base Inalámbrica, además de la conexión física, es necesario configurar la conexión a nivel TCP/IP.

- En caso de utilizar para la configuración de la Unidad Base Inalámbrica un PC con conexión inalámbrica (recomendado):
  - ⇒ El Cliente Inalámbrico debe estar ya instalado en su PC. Las instrucciones para realizar esta instalación se describen en el Manual de Usuario de su Cliente Inalámbrico (PCMCIA o USB).
  - ⇒ Con la configuración por defecto el Cliente Inalámbrico se conectará automáticamente a la Unidad Base Inalámbrica.
  - ⇒ Si no se consigue la conexión arranque el Configurador de su Cliente Inalámbrico y seleccione la opción Búsqueda de Estación. Pulse sobre el botón Explorar. En la pantalla aparecerá una lista con las Unidades Base encontradas. La Unidad Base Inalámbrica recién instalada aparecerá con el nombre de red (SSID) default. Seleccione la nueva Unidad Base Inalámbrica y pulse sobre el botón Conectar. El configurador mostrará la pantalla de Configuración Avanzada y tendremos conexión radio con la nueva Unidad Base Inalámbrica. Pulse sobre el botón Aceptar.
- En caso de utilizar para la configuración de la Unidad Base Inalámbrica un PC con conexión cableada a un puerto LAN de la unidad:
  - ⇒ Conecte la **tarjeta Ethernet** de su PC a cualquiera de los dos **puertos LAN** de su Unidad Base Inalámbrica, utilizando el **cable plano (azul)** Ethernet UTP Cat5.

Una vez conseguida la conexión física verifique en su PC que las **Propiedades TCP/IP** de su dispositivo (Cliente Inalámbrico PCMCIA o USB en caso de conexión inalámbrica, tarjeta Ethernet en caso de conexión cableada) estén correctamente configuradas para la conexión a la Unidad Base Inalámbrica (si no está familiarizado con esta configuración consulte el Anexo II).

Los parámetros TCP/IP por defecto de la Unidad Base Inalámbrica son:

| Dirección IP:      | 192.168.123.254 |
|--------------------|-----------------|
| Máscara de subred: | 255.255.255.0   |
| Servidor DHCP:     | Activado        |

Los parámetros TCP/IP por defecto del Cliente Inalámbrico son:

| Dirección IP:      | Obtener una dirección IP automáticamente |
|--------------------|------------------------------------------|
| Puerta de enlace:  | Vacía                                    |
| Configuración DNS: | DNS Desactivado                          |

Utilizando los parámetros por defecto el cliente recibirá su configuración IP automáticamente del servidor DHCP de la Unidad Base Inalámbrica, asignándosele una dirección IP del tipo 192.168.123.X (donde X será un número cualquiera entre 100 y 199).

No obstante, si encendió su PC sin tener aún conectividad con la Unidad Base Inalámbrica, una vez conseguida la conexión radio será necesario forzar una renovación de los parámetros IP de su cliente cableado o Inalámbrico. Si no está familiarizado con este tipo de acciones (ver Anexo II) le recomendamos que simplemente reinicie su PC.

Una vez realizada la configuración de su PC puede utilizar el comando **ping** para verificar la conexión TCP/IP de su PC con la Unidad Base Inalámbrica (Ver Anexo II).

Si la conectividad es correcta, puede proceder a configurar su Unidad Base Inalámbrica acorde a sus preferencias y en función de las características de su conexión ADSL. En caso de problemas en la conexión consulte el apartado 9 "Resolución de Problemas".

#### Atención

Tenga en cuenta que tras modificar parámetros críticos de la Configuración de Red Inalámbrica de su Unidad Base Inalámbrica se perderá la conexión inalámbrica. Para recuperarla deberá configurar los mismos parámetros en cada uno de los Clientes Inalámbricos de su red local (nombre de red y clave de seguridad WEP).

Si modificó la dirección IP LAN de su Unidad Base Inalámbrica, deberá además forzar una renovación de los parámetros IP de sus clientes cableados e inalámbricos. Si no está familiarizado con este tipo de acciones (ver Anexo II), le recomendamos que simplemente reinicie sus PCs.

Una vez configurada la Unidad Base Inalámbrica esta permanecerá operativa sin necesidad de nuevas acciones por parte del usuario.

## 6 CONFIGURACIÓN

Para completar la instalación debe configurar su Red Inalámbrica Local ADSL acorde a sus necesidades. Esto implica configurar tanto la Unidad Base Inalámbrica como los Clientes Inalámbricos.

#### Atención

Es muy importante conocer la modalidad de contratación del servicio ADSL y el modo en que está funcionando su Módem/Router ADSL. Consulte el apartado 8 "Integración con los Módems/Router ADSL de Telefónica" para decidir la configuración más adecuada para cada elemento de su Red Inalámbrica Local ADSL.

Para configurar la Unidad Base Inalámbrica puede utilizar cualquier PC conectado a la red local, bien sea con conexión cableada o inalámbrica.

La Unidad Base Inalámbrica emplea un mecanismo de configuración web, es decir, accesible mediante su navegador (Netscape Communicator o Internet Explorer). Para acceder al configurador web de la Unidad Base Inalámbrica siga los pasos siguientes:

- 1. Arranque el navegador en su PC.
- 2. Teclee la dirección IP LAN (Gestión) de la Unidad Base Inalámbrica en el campo Dirección del navegador. Si no ha modificado el valor por defecto será: http://192.168.123.254
- 3. Una vez establecida la conexión, en la pantalla del navegador se mostrará la página inicial del configurador web de la Unidad Base Inalámbrica, que muestra a la izquierda el *Menú Principal de Usuario*. A la derecha se muestra el estado de los parámetros TCP/IP WAN de la Unidad Base Inalámbrica.

| Trei                        | dal Base Indánkeira (R196c)                                                                                                    |                                                                                                    |
|-----------------------------|----------------------------------------------------------------------------------------------------|----------------------------------------------------------------------------------------------------|
|                             | Estado del Sistema                                                                                                    |                                                                                                    |
| Cencepte                    | Ertale WAN                                                                                                    | Observationar                                                                                                    |
| ienpo seturie pan marvar If | 00:00:00                                                                                                    | Configurado                                                                                                    |
| ibenniće. IP                | 0.00                                                                                                    | 1                                                                                                    |
| lúcum de Subred             | 00.00                                                                                                    |                                                                                                    |
| verte de Enlaca             | dabb                                                                                                    | 1                                                                                                    |
| Hervidice EDINS             | 00.00                                                                                                    |                                                                                                    |
|                             | Concepts Concepts Con | Unidad Base Inslambrica (R1 96c)           Estado del Sixtema           Cenergio         Estado MAN           lampo astrado para maevia IP         00000           bientole IP         0000           lamon de Sobreit         0000           'artica de Zalece         0000           'artis de Zalece         0000           'artis de Zalece         0000 |

4. Para acceder a la configuración de opciones deberá registrarse como administrador. Introduzca la **Clave de Acceso** (por defecto es "admin") y pulse **Entrar**. Si la clave es correcta, se mostrará a la izquierda de la página el *Menú Principal de Administrador*.

| nia                                               | e Actualizar bicio Bioganda Favorio<br>54/ | os Hutanal Careo Inorne      | Realcon      |
|---------------------------------------------------|--------------------------------------------|------------------------------|--------------|
| etefonica                                         | Uni                                        | dal Base Inslânkeira (R196c) |              |
| Nemè Principal de<br>Administrador                |                                            | Estado del Sistema           |              |
| Ertudo<br>Historiatur                             | Cencepte                                   | Ertain WAN                   | Observations |
|                                                   | Tiempo metante para recovar lê             | 00.00.00                     | Renova       |
| Configuration<br>principal                        | Distoride IP                               | 00.00                        |              |
|                                                   | Mierara de Stabend                         | 00.00                        | 1            |
| Secolar DBCP<br>Secolar Vistad                    | Puerte de Enlace                           | 00.00                        |              |
|                                                   | Srevidor DN3                               | 00.00                        | 1            |
| Concluder Fores<br>Conc Quicknes<br>Redinatedrica | Aquala Actualizar Tampo de va              | nakeunión (11232003-11-4002  |              |

El **Menú Principal de Administrador**, muestra las diversas opciones para la administración del sistema. No es necesario configurar todas las opciones. En la mayor parte de los casos los valores por defecto son perfectamente válidos para el uso del equipo y sólo es necesario modificarlos en caso de requerirse funciones específicas.

El apartado siguiente describe la configuración mínima para que la Unidad Base Inalámbrica funcione adecuadamente. A continuación, en apartados sucesivos, se describe en detalle la configuración de las funciones avanzadas.

#### Atención

Por razones de seguridad es altamente recomendable personalizar los parámetros de su red inalámbrica, para evitar el acceso a su red de otros usuarios vecinos: clave de acceso del administrador, nombre de red y clave de seguridad WEP.

#### 6.1 CONFIGURACIÓN BÁSICA DE LA UNIDAD BASE INALÁMBRICA

En la mayor parte de los casos los valores por defecto son perfectamente válidos para el uso del equipo y sólo es necesario modificarlos en caso de requerirse funciones avanzadas.

No obstante, se recomienda revisar los parámetros siguientes, que corresponden a la configuración básica del producto. Para ayudarle a elegir los valores a configurar en su caso particular, consulte las recomendaciones que le ofrecemos en el apartado 8 "Integración con los Módems/Router ADSL de Telefónica", que le permitirán adaptar la Unidad Base Inalámbrica a la configuración de su Módem/Router ADSL.

Las entradas del Menú de Administrador que incluyen los parámetros básicos a configurar son:

- Herramientas.
- Configuración Principal.
- Servidor DHCP.
- Red Inalámbrica.

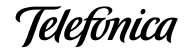

## 6.1.1 Herramientas

(Ver información detallada en el apartado 6.2.2 "Herramientas").

#### Atención

Le recomendamos encarecidamente modificar la clave por defecto del administrador, para evitar accesos no deseados a la configuración de su Unidad Base Inalámbrica.

- 1. En el Menú Principal de Administrador, situado en el margen izquierdo de la pantalla, seleccione **Herramientas**. El navegador mostrará la página con ese título.
- 2. En el campo **Cambiar Clave del Administrador** modifique la clave por defecto. Para ello:
  - □ Introduzca la Clave Antigua (por defecto admin).
  - □ Introduzca la Clave Nueva de su elección.
  - □ Introduzca de nuevo la clave nueva en el campo **Confirmar**.
  - Pulse sobre el botón **Aceptar** para guardar los cambios.

La nueva clave será necesaria la próxima vez que acceda a la configuración del sistema.

#### 6.1.2 Servidor DHCP

(Ver información detallada en el apartado 6.2.4 "Servidor DHCP").

- 1. En el Menú Principal de Administrador, situado en el margen izquierdo de la pantalla, seleccione **Servidor DHCP**. El navegador mostrará la página con ese título.
- 2. En el campo Servidor DHCP, marque la opción deseada Activar o Desactivar.
- 3. Si activó la selección, configure los parámetros restantes en función de la opción deseada:

| Inicio del Grupo de<br>direcciones IP | Puede dejar el valor por defecto |
|---------------------------------------|----------------------------------|
| Fin del Grupo de direcciones<br>IP    | Puede dejar el valor por defecto |
| Nombre de Dominio                     | Deje este campo vacío            |

- El Servidor DHCP servirá direcciones con la máscara 255.255.255.0 a partir de la dirección IP LAN de la Unidad Base Inalámbrica (por defecto 192.168.123.254) Si desea modificar esta dirección puede hacerlo mediante el menú Configuración Principal (ver apartado 6.1.3 "Configuración Principal").
- El Servidor DHCP utiliza como puerta de enlace por defecto la dirección IP LAN de la Unidad Base Inalámbrica. Si desea configurar una dirección de puerta de enlace distinta, deberá pulsar sobre el botón Mas>> situado en la parte inferior de la página. La pantalla mostrará el campo opcional Puerta de Enlace.
- En modo Pasarela, deberá además configurar la dirección IP de los servidores DNS. Puede hacerlo mediante el menú Configuración Principal (ver apartado 6.1.3 "Configuración Principal").
- 4. Puede dejar el resto de los campos con los valores por defecto.
- 5. Pulse sobre el botón Guardar.

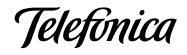

6. Pulse sobre el botón **Reiniciar**. La pantalla le preguntará:

¿ Reiniciar ahora?

7. Confirme la opción pulsando Aceptar.

La opción Servidor DHCP está ya configurada. Espere unos segundos a que se ejecute el reinicio de la Unidad Base Inalámbrica.

## 6.1.3 Configuración Principal

(Ver información detallada en el apartado 6.2.3 "Configuración Principal").

- 1. En el Menú Principal de Administrador, situado en el margen izquierdo de la pantalla, seleccione **Configuración principal**. El navegador mostrará la página con ese título.
- 2. Configure los parámetros de la página en función de la opción deseada:

#### En modo Pasarela:

- Dirección IP LAN (dirección IP para Gestión). En función de las características de su sistema ADSL puede optar por mantener el valor por defecto o asignar una dirección IP de la misma subred que la dirección IP del Módem/Router ADSL (ver recomendaciones en apartado 8.2 "Recomendaciones para Modo Pasarela").
- Si desea utilizar la Unidad Base Inalámbrica como servidor de direcciones DHCP, deberá configurar la dirección IP de los servidores DNS, bien en los clientes Inalámbricos o en la Unidad Base. En este último caso (recomendado):
  - En Tipo de WAN seleccione Modificar...
  - En la página Elegir tipo de WAN, seleccione **Dirección IP Estática** y pulse **Guardar**.
  - De nuevo en la página Configuración principal, introduzca las direcciones IP de los servidores DNS Primario y Secundario. Estos valores le serán comunicados por Telefónica.

#### En modo Router-NAT:

- En este caso le recomendamos mantener en el campo Dirección IP LAN el valor por defecto.
- En el campo Tipo de WAN, pulse sobre el botón Modificar. Aparecerá la página titulada Elegir tipo de WAN.
- Marque la opción WAN deseada en función de las recomendaciones dadas en el apartado 8.3 "Recomendaciones para Modo Router-NAT" para su caso particular:
  - Dirección IP Estática.
  - Dirección IP Dinámica.
  - PPP sobre Ethernet.
- Pulse sobre el botón Guardar. Se volverá a mostrar la página de Configuración Principal, adaptada al tipo de configuración WAN seleccionada.
- Introduzca los datos WAN solicitados en la página (ver apartado 8.3 "Recomendaciones para Modo Router-NAT").

| Dirección IP estática |                                                     |  |
|-----------------------|-----------------------------------------------------|--|
| Dirección IP WAN      | Elija una dirección IP de la misma subred que la de |  |
|                       | su Módem/Router ADSL                                |  |
| Máscara de Subred WAN | Mismo valor que en su Módem/Router ADSL             |  |
| Puerta de Enlace WAN  | Dirección IP de su Módem/Router ADSL                |  |
| DNS Primario          | Configure el valor comunicado por Telefónica        |  |
| DNS Secundario        | Configure el valor comunicado por Telefónica        |  |

| Dirección IP dinámica     |                                  |  |
|---------------------------|----------------------------------|--|
| Nombre del Host           | Deje este campo vacío            |  |
| Renovación continua de IP | Marque Activar (Auto-reconectar) |  |

| DDD | sohro | Ethornot |
|-----|-------|----------|
| ГГГ | 20016 | cinemet  |

| Usuario PPPoE    | Introduzca el nombre comunicado por Telefónica     |
|------------------|----------------------------------------------------|
| Contraseña PPPoE | Introduzca la contraseña comunicada por Telefónica |
| DNS Primario     | Deje este campo vacío                              |
| DNS Secundario   | Deje este campo vacío                              |
| Tiempo máximo de | Puede dejar el valor por defecto                   |
| inactividad      |                                                    |

- 3. Pulse sobre el botón **Guardar**.
- 4. Pulse sobre el botón Reiniciar. La pantalla le preguntará:

#### ¿ Reiniciar ahora ?

5. Confirme la opción pulsando Aceptar.

La página **Configuración principal** está ya configurada. Espere unos segundos a que se ejecute el reinicio de la Unidad Base Inalámbrica.

#### 6.1.4 Red Inalámbrica

(Ver información detallada en el apartado 6.2.9 "Configuración Red Inalámbrica").

Todas las Unidades Base salen de fábrica con una configuración por defecto de los parámetros de red inalámbrica:

| Identificador de Re | ed (SSID) |
|---------------------|-----------|
| Canal               |           |
| Seguridad WEP       |           |

Default 6 Desactivada

#### Atención

El equipo puede funcionar con los parámetros por defecto. No obstante le recomendamos personalice los parámetros de configuración de su red inalámbrica para evitar el acceso no controlado de usuarios a su red (nombre de red y clave de seguridad WEP).

La Unidad Base Inalámbrica utiliza por defecto el canal 6. Sólo será necesario modificar el número de canal en caso de que existan varias Unidades Base Inalámbricas en un mismo entorno físico. Para evitar la interferencia entre canales adyacentes las Unidades Base contiguas deben utilizar frecuencias separadas entre sí al menos 5 canales, por ejemplo:

## 1, 6, 11 o bien 2, 7, 12 o bien 3, 8, 13

Esto implica que no debe haber más de 3 Unidades Base operativas en una misma ubicación. Si detecta que la separación entre canales no es suficiente, deberá modificar el canal radio utilizado en las Unidades Base (el Manual de Usuario de su Cliente Inalámbrico describe el procedimiento para detección de interferencias).

- 1. En el Menú Principal de Administrador, situado en el margen izquierdo de la pantalla, seleccione **Red Inalámbrica**. El navegador mostrará la página con ese título.
- 2. En el campo **Identificador de Red (SSID)**, introduzca un nombre de red de su elección. Este nombre identificará su red inalámbrica y deberá ser el mismo en todas las Unidades Base y todos los Clientes Inalámbricos de su red.
- 3. En el campo **Seguridad WEP**, marque la opción WEP deseada.
  - Si activa la Clave Compartida de 128 bit, debe introducir una Clave WEP de su elección de 26 dígitos hexadecimales.
  - Si activa la Clave Compartida de 64 bit, debe introducir una **Clave WEP** de su elección de 10 dígitos hexadecimales.

Dígitos hexadecimales son los números 0-9 y las letras A-F.

Todas las Unidades Base y todos los Clientes Inalámbricos de su red deberán utilizar la misma Clave WEP.

- 4. Pulse sobre el botón **Guardar**.
- 5. Pulse sobre el botón **Reiniciar**. La pantalla le preguntará:

#### ¿ Reiniciar ahora ?

6. Confirme la opción pulsando Aceptar.

La opción Configuración de Red Inalámbrica está ya configurada. Espere unos segundos a que se ejecute el reinicio de la Unidad Base Inalámbrica.

#### Atención

Tenga en cuenta que tras modificar parámetros críticos de la Configuración de Red Inalámbrica de su Unidad Base se perderá la conexión inalámbrica. Para recuperarla deberá configurar los mismos parámetros en cada uno de los Clientes Inalámbricos de su red local (nombre de red y clave de seguridad WEP).

Si modificó la dirección IP LAN de su Unidad Base Inalámbrica, deberá además forzar una renovación de los parámetros IP de sus Clientes Inalámbricos. Si no está familiarizado con este tipo de acciones (ver Anexo II), le recomendamos que simplemente reinicie sus PCs.

Teletónica

#### 6.2 CONFIGURACIÓN AVANZADA DE LA UNIDAD BASE INALÁMBRICA

Si utiliza la Unidad Base Inalámbrica en **modo Router-NAT**, usted podrá utilizar el equipo en toda su potencialidad.

- Router de banda ancha y Router-NAT
- Cortafuegos (firewall)
- □ Servidor DHCP
- Control de Acceso
- Servidor virtual
- **u** Túnel para Aplicaciones Especiales
- Host DMZ

En caso de utilizar la Unidad Base Inalámbrica en **modo Pasarela** estas funciones no son de aplicación, puesto que en dicho modo la Unidad Base se comporta como un simple conversor de formato "Ethernet" a "Inalámbrico", ajeno al nivel IP.

 El Control de Acceso sí restringe el acceso de los diferentes clientes a la red inalámbrica, incluso en modo Pasarela.

En los apartados siguientes se proporciona información detallada sobre las opciones de configuración avanzada del equipo.

Telefónica

## 6.2.1 Estado del Sistema

Solo relevante en modo Router-NAT.

Esta función le permite conocer el estado de funcionamiento del producto, en relación con los parámetros de acceso WAN.

Si el puerto WAN está asignado a un IP dinámico, aparecerá el botón "**Renovar**" o "**Liberar**" en la columna Observaciones. Puede pulsar este botón para renovar o liberar la dirección IP manualmente.

| Dirección 🛃 http://192.168.123.2                                                               | 254/                                      |                                 |               | ≻lra |
|------------------------------------------------------------------------------------------------|-------------------------------------------|---------------------------------|---------------|------|
| Telefonica                                                                                     | Uni                                       | dad Base Inalambrica (R1 96c)   |               |      |
| Menú Principal de<br>Administrador                                                             |                                           | Estado del Sistema              |               |      |
| <ul> <li>Estado</li> </ul>                                                                     | Concepto                                  | Estado WAN                      | Observaciones |      |
| • Herramientas                                                                                 | Tiempo restante para renovar IP           | 00:00                           | Renovar       |      |
| <u>Configuración</u>                                                                           | Dirección IP                              | 0.0.0                           |               |      |
| <u>principal</u>                                                                               | Máscara de Subred                         | 0.0.0                           |               |      |
| Servidor DHCP                                                                                  | Puerta de Enlace                          | 0.0.0.0                         |               |      |
| <ul> <li><u>Servidor Virtual</u></li> <li>Aplicaciones Especiales</li> </ul>                   | Servidor DNS                              | 0.0.0.0                         |               |      |
| Appleationes Ispeciales     Control de Acceso     Otras Opciones     Red Inslámbrica     Salir | Ayuda Actualizar <sup>Tiempo de vis</sup> | ualización: 01/23/2003 12:40:02 |               |      |
| 🐔 Listo                                                                                        |                                           |                                 | ) Internet    |      |

Teletínica

## 6.2.2 Herramientas

Esta opción le permite modificar la **Clave del Administrador**. Además, puede usted obtener información sobre la **Versión del producto** y **la Dirección MAC de la WAN**.

| Dirección 🛃 http://192.168.123.254/                                                              | 💌 Ølra                                                                                        |
|--------------------------------------------------------------------------------------------------|-----------------------------------------------------------------------------------------------|
| Telefonica                                                                                       | Unidad Base Inalambrica (Rl 96c)                                                              |
| Menú Principal de<br>Administrador                                                               | Herramientas del Administrador                                                                |
| - Estado                                                                                         | Cambiar Clave del Administrador                                                               |
| Homminitat     Homminitat     Configuración     principal     Servidor DHCP     Servidor Virtual | Clave Antigua<br>Clave Nueva<br>Confirmar Aceptar Borrar                                      |
| <ul> <li><u>Aplicaciones Especiales</u></li> <li>Control de Acceso</li> </ul>                    | Comandos e Información Diversa                                                                |
| <u>Otras Opciones</u> <u>Red Inslámbrica</u>                                                     | Versión Firmware: R1.96c     Dirección MAC de WAN: 00-50-18-15-B9-35     Guardar Replicar MAC |
| Salir                                                                                            | Ver Histórico Reiniciar Guardar Configuración                                                 |
|                                                                                                  | Restaurar por Defecto Actualización de Firmware Ayuda                                         |
| 🧉 Listo                                                                                          |                                                                                               |

En esta página encontrará algunos botones útiles:

- Dirección MAC de WAN: Se visualiza la MAC actual, que puede modificarse escribiendo el nuevo valor y pulsando Guardar. Puede también replicarse la MAC del adaptador de red del usuario pulsando Replicar MAC. Una vez modificada, puede volverse a la MAC de fábrica pulsando Restaurar MAC.
- Ver Histórico: Se visualiza el registro histórico.
- **Reiniciar**: Reinicia el sistema.
- Guardar Configuración: Puede salvar su configuración pulsando este botón y salvándola como fichero. Cuando quiera restaurar esa configuración, pulse el botón Actualización de Firmware y utilice el fichero que ha salvado.
- **Restaurar por Defecto**: Restaura la configuración por defecto de este equipo.
- Actualización de Firmware: Solicita al administrador un fichero y lo utiliza para actualizar este equipo.

#### Atención

Por razones de seguridad le recomendamos que modifique la clave de acceso a la configuración de su Unidad Base Inalámbrica, para evitar manipulaciones debidas a usuarios ajenos a su control.

Ieletínica

## 6.2.3 Configuración Principal

Esta opción es fundamental para que el producto funcione adecuadamente en **modo Router-NAT**. En **modo Pasarela** sólo son relevantes la Dirección IP LAN y las direcciones IP de los servidores DNS.

| Dirección 🛃 http://192.168.123.2                                                                                                    | 254/                                                                                                   |                                          | 💌 Ølra                                             |
|----------------------------------------------------------------------------------------------------|----------------------------------------------------------------------------------------------------|------------------------------------------|----------------------------------------------------|
| Telefonica                                                                                                    | Un                                                                                                    | idad Base Inalámhrica (R                 | 1 <i>9</i> 6c)                                     |
| Menú Principal de<br>Administrador                                                                                                    |                                                                                                    | Configuración princip                    | al                                                 |
| <ul> <li>Estado</li> <li>Herramientas</li> <li>Lembgarnackin<br/>inimitani</li> <li>Servidor DHCP</li> <li>Servidor Virtual</li> <li>Aplicaciones Especiales</li> <li>Control de Acceso</li> <li>Otras Opciones</li> <li>Fed Inalámbrica</li> </ul> | Concepto Dirección IP LAN Tipo de WAN Nombre del Host Renovación continua de IP Guardar Deshacer Ayuda | 192.168.123.254<br>Dirección IP dinámica | Configuración<br>Modificar<br>(opcional)<br>.c(ar) |
| <b>e</b>                                                                                                    |                                                                                                    |                                          | 🖉 🚺 💓 Internet                                     |

La configuración y el aspecto de la página dependen del tipo de WAN seleccionado. Elija el tipo correcto antes de iniciar la sesión.

- Dirección IP LAN: Dirección IP local de este equipo. Puede modificar esta dirección si lo considera necesario.
- Tipo de WAN: En modo Router-NAT es el tipo de conexión WAN hacia el Módem/Router ADSL. No es relevante en modo Pasarela.
  - Puede usted pulsar el botón Modificar para elegir una de las opciones disponibles.
  - En modo Pasarela, configure la opción Dirección IP Estática.
  - En modo Router-NAT, configure la opción adecuada para la integración con el Módem/Router ADSL de Telefónica (ver apartado 8.3 "Recomendaciones para Modo Router-NAT").

*Dirección IP Estática*: Configure esta opción si el Módem/Router ADSL no tiene activado el servidor DHCP.

*Dirección IP Dinámica*: Configure esta opción si el Módem/Router ADSL tiene activado el servidor DHCP.

*PPP sobre Ethernet*: Puede configurar esta opción si el Módem/Router ADSL está en Monopuesto y tiene contratada una línea ADSL con direccionamiento dinámico.

- Las opciones restantes, no son aplicables en su Red Inalámbrica Local ADSL: Dirección IP Dinámica con gestión de sesión Road Runner.
  - PPTP.

Acceso Telefónico.

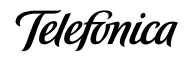

| Dirección 🛃 http://192.168.123.                                       | .254/ | 10                                                                              | र हेग                                                                    |  |  |
|-----------------------------------------------------------------------|-------|---------------------------------------------------------------------------------|--------------------------------------------------------------------------|--|--|
| Telefonica                                                            |       | υ                                                                               | inidad Base Inalámhrica (R1 96c)                                         |  |  |
| Menú Principal de<br>Administrador                                    |       |                                                                                 | Elegir tipo de WAN                                                       |  |  |
|                                                                       |       | Тіро                                                                            | Uso                                                                      |  |  |
| <ul> <li>Estado</li> <li>Herramientas</li> </ul>                      | C     | Dirección IP Estática                                                           | El ISP le asigna una dirección IP estática                               |  |  |
|                                                                       | G     | Dirección IP Dinámica                                                           | Obtener automáticamente la dirección IP del ISP                          |  |  |
| <u>Configuración</u>                                                  | C     | C Dirección IP Dinámica con gestión de sesión Road Runner (Ej: Telstra BigPond) |                                                                          |  |  |
| - Sensidor DIHCP                                                      | С     | PPP sobre Ethernet                                                              | Algunos ISPs requieren el uso de PPPoE para el acceso a sus<br>servicios |  |  |
| <ul> <li>Servidor Virtual</li> <li>Aplicaciones Especiales</li> </ul> | C     | PPTP                                                                            | Algunos ISPs requieren el uso de PPTP para el acceso a sus<br>servicios. |  |  |
| Control de Acceso     Otras Opciones                                  | C     | Acceso telefónico                                                               | Para acceso a Internet por línea analógica o RDSI,                       |  |  |
| <ul> <li><u>Red Inalámbrica</u></li> </ul>                            | Gua   | ardar Cancelar                                                                  |                                                                          |  |  |
| Salir                                                                 |       |                                                                                 |                                                                          |  |  |
|                                                                       |       |                                                                                 |                                                                          |  |  |
|                                                                       |       |                                                                                 |                                                                          |  |  |
| e] Listo                                                              |       |                                                                                 | 👩 Internet                                                               |  |  |

#### Dirección IP Estática:

- En **modo Router-NAT** introduzca la configuración adecuada acorde a la dirección IP de gestión del Módem/Router ADSL: *Dirección IP WAN, Máscara de Subred WAN, Puerta de Enlace WAN, DNS Principal y DNS Secundario.*
- En **modo Pasarela** sólo es necesario que introduzca *Dirección IP LAN, DNS Principal y DNS Secundario*. Puede dejar los campos restantes con su valor por defecto.

#### Configuración principal

| Concepto              | Coni                      | figuración |
|-----------------------|---------------------------|------------|
| Dirección IP LAN      | 192.168.123.254           |            |
| 🕨 Tipo de WAN         | Dirección IP estática Mod | ificar     |
| Dirección IP WAN      | 0.0.0.0                   |            |
| Máscara de Subred WAN | 255.255.255.0             |            |
| Puerta de Enlace WAN  | 0.0.0.0                   |            |
| DNS Primario          | 0.0.0.0                   |            |
| DNS Secundario        | 0.0.0.0                   |            |

#### Dirección IP Dinámica

Nombre del Host: Déjelo en blanco.

*Renovación continua de IP*: Esta función permite la renovación automática de la dirección IP una vez que ha expirado el tiempo de uso, incluso cuando el sistema está inactivo.

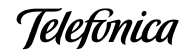

#### Configuración principal

|                | Concepto         |       |                        | Configuración |
|----------------|------------------|-------|------------------------|---------------|
| 🕨 Dirección II | PLAN             |       | 192.168.123.254        |               |
| Tipo de WI     | AN               |       | Dirección IP dinámica  | Modificar     |
| 🕨 Nombre del   | Host             |       |                        | (opcional)    |
| Renovación     | . continua de IP |       | 🗖 Activar (Auto-recone | ectar)        |
| s w v          |                  |       | 78<br>1                |               |
| Guardar        | Deshacer         | Ayuda |                        |               |

#### **D** PPP sobre Ethernet

*Usuario y Contraseña PPPoE*: Usuario y contraseña asignados por Telefónica. Por seguridad la contraseña siempre aparece sin cumplimentar. Si no desea modificar la contraseña, deje el campo vacío.

*Tiempo Máximo de Inactividad*: Tiempo de inactividad antes de que se desconecte su sesión PPPoE. Seleccione cero o active *Auto-reconectar* si desea desactivar esta función.

Pulsando *Más>>* se visualizan campos opcionales, no necesarios para esta aplicación: *Nombre del Servicio PPPoE* y *Dirección IP asignada*.

| Concepto                  | Configuración                  |
|---------------------------|--------------------------------|
| Dirección IP LAN          | 192.168.123.254                |
| 🕨 Tipo de WAN             | PPP sobre Ethernet Modificar   |
| Usuario PPPoE             |                                |
| Contraseña PPPoE          |                                |
| DNS Primario              | 0.0.0                          |
| DNS Secundario            | 0.0.0.0                        |
| Tiempo máximo inactividad | 300 segundos 🗖 Auto-reconectar |
| 1                         |                                |

#### Configuración principal

- Dirección IP de los servidores DNS Primario y Secundario: En modo Pasarela, si desea utilizar la Unidad Base Inalámbrica como servidor de direcciones DHCP, deberá configurar la dirección IP de los servidores DNS, bien en los clientes Inalámbricos o en la Unidad Base. En este último caso (recomendado),
  - En Tipo de WAN seleccione Modificar...
  - En la página Elegir tipo de WAN, seleccione **Dirección IP Estática** y pulse **Guardar**.

Telefonica

- De nuevo en la página Configuración principal, introduzca las direcciones IP de los servidores **DNS Primario y Secundario**. Estos valores le serán comunicados por Telefónica.

#### Configuración principal

| Concepto              |       |                       | Configuración |
|-----------------------|-------|-----------------------|---------------|
| Dirección IP LAN      |       | 192.168.123.254       |               |
| Fipo de WAN           |       | Dirección IP estática | Modificar     |
| Dirección IP WAN      |       | 0.0.0.0               |               |
| Máscara de Subred WAN |       | 255.255.255.0         |               |
| Puerta de Enlace WAN  |       | 0.0.0.0               |               |
| DNS Primario          |       | 0.0.0.0               |               |
| DNS Secundario        |       | 0.0.0.0               |               |
| 4                     | 14 C  |                       |               |
| Guardar Deshacer      | Ayuda |                       |               |

Teletónica

## 6.2.4 Servidor DHCP

La configuración TCP/IP incluye dirección IP, máscara de subred, puerta de enlace y DNS, y no es una tarea fácil configurar correctamente todos los PCs de una red. Afortunadamente el servidor DHCP proporciona un modo simple de realizar esta configuración. Si activa usted el servidor DHCP y configura los PCs en el modo de "obtener una dirección IP automáticamente", cada vez que encienda su PC, cargará automáticamente la configuración TCP/IP adecuada.

| Dirección 🛃 http://192.168.123.2                                                                                                    | 54/                                                                                                    |                                                                                             | • Əlra |
|----------------------------------------------------------------------------------------------------|----------------------------------------------------------------------------------------------------|---------------------------------------------------------------------------------------------|--------|
| Telefonica                                                                                                    | Un                                                                                                    | idad Base Inalámbrica (Rl 96c)                                                              |        |
| Menú Principal de<br>Administrador                                                                                                    |                                                                                                    | Servidor DHCP                                                                               |        |
| <ul> <li>Estado</li> <li>Herramientas</li> <li>Configuración<br/>principal</li> <li>berndes DHCIF</li> <li>Servidor Virtual</li> <li>Aplicaciones Especiales</li> <li>Control de Acceso</li> <li>Ontras Opciones</li> <li>Red Inslámbrica</li> </ul> | Concepto<br>Servidor DHCP<br>Inicio del grupo de direcciones IP<br>Fin del grupo de direcciones IP<br>Nombre de Dominio<br>Guardar Deshacer Más>><br>Ayuda | Configuración<br>C Desactivar C Activar<br>100<br>199<br>Lista de Clientes Asignación Fija. |        |
| 💋 Listo                                                                                                    |                                                                                                    | 📔 📔 🧔 Internet                                                                              |        |

La configuración del servidor DHCP incluye los conceptos siguientes:

- Servidor DHCP: Elija "Activar" o "Desactivar".
- Inicio y Fin del grupo de Direcciones IP: Siempre que haya una petición, el servidor DHCP asignará automáticamente una dirección IP no utilizada del Grupo de Direcciones IP al PC que lo solicita. Usted puede modificar las direcciones de inicio y fin de dicho grupo, aunque le recomendamos que mantenga los valores por defecto.
- **Nombre de Dominio**: Opcional, esta información se transmitirá al cliente.
- Lista de Clientes: Muestra la lista actual de clientes DHCP cableados e inalámbricos conectados a la Unidad Base Inalámbrica, indicando la correspondencia de direcciones MAC e IP.

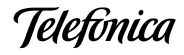

| Dirección IP    | Nombre del Host |                   |        | Dirección MAC | Seleccionar |
|-----------------|-----------------|-------------------|--------|---------------|-------------|
| 192.168.123.166 | manuel-4cbz37v  |                   | 00-02- | 6F-01-6A-AB   |             |
| 192.168.123.192 | SGP             | 00-02-6F-01-87-ED |        | Г             |             |
|                 | Reactivar       | Eliminar          | Volver | Actualizar    |             |

#### Lista de Clientes DHCP

Asignación Fija: En general el servidor DHCP asigna una dirección IP al azar del grupo de direcciones. La asignación fija permite asignar direcciones IP específicas a cada cliente. Este botón es un enlace con la ventana de *Control de Direcciones MAC*, que se describe en detalle en el apartado 6.2.10 "Control de Direcciones MAC", cuya parte inferior incluye la lista de asignación fija de direcciones.

Pulsando en el botón Más>>, se visualiza un campo adicional opcional:

Puerta de Enlace: Opcional, esta información se transmitirá al cliente. Si no se introduce ningún valor la puerta de enlace por defecto es la propia Unidad Base Inalámbrica.

| Dirección 🛃 http://192.168.123.2                                                                                                    | 54/                                                                                                    |                                                              |                                                         | 💌 🤗 Ira |
|----------------------------------------------------------------------------------------------------|----------------------------------------------------------------------------------------------------|--------------------------------------------------------------|---------------------------------------------------------|---------|
| Telefonica                                                                                                    | U                                                                                                    | nidad Base Inalámbrica                                       | (R1 96c)                                                |         |
| Menú Principal de<br>Administrador                                                                                                    |                                                                                                    | Servidor DHCF                                                | 2                                                       |         |
| <ul> <li>Estado</li> <li>Herramientas</li> <li>Configuración<br/>principal</li> <li>Servidor Virtual</li> <li>Aplicaciones Especiales</li> <li>Control de Acceso</li> <li>Otras Opciones</li> <li>Red Inslámbrica</li> </ul> | Concepto Servidor DHCP Inicio del grupo de direcciones IP Fin del grupo de direcciones IP Nombre de Dominio Puerta de Enlace Guardar Deshacer Lis | C Desactivar C Ac<br>100<br>199<br>0.0.0.0<br>ta de Clientes | Configuración<br>tivar<br>(opcional)<br>Asignación Fija | Ayuda   |
| 🧉 Listo                                                                                                    |                                                                                                    |                                                              | Interne                                                 | ət.     |

Teletínica

## 6.2.5 Servidor Virtual

En **modo Router-NAT**, el cortafuegos NAT que incorpora este producto filtra los paquetes no reconocidos protegiendo su Intranet, por lo que todos los PCs de su red permanecen invisibles al mundo exterior. Si usted lo desea, puede hacer accesibles algunos de ellos definiéndolos como Servidores Virtuales.

Esta opción es irrelevante en modo Pasarela.

| Dirección 🛃 http://192.168.123.2                                            | 54/ |                     | W M                    | 💌 🔗 İra  |
|-----------------------------------------------------------------------------|-----|---------------------|------------------------|----------|
| Telefonica                                                                  |     | Unidad Bas          | e Inalámhrica (R1 96c) |          |
| Menú Principal de<br>Administrador                                          |     | Serv                | idor Virtual           | <u> </u> |
| Tota A                                                                      | ID  | Puertos de Servicio | IP Servidor            | Activar  |
| <ul> <li><u>Estado</u></li> <li><u>Herramientas</u></li> </ul>              | 1   |                     | 192.168.123            | E.       |
| <ul> <li>Configuración</li> </ul>                                           | 2   |                     | 192.168.123.           | П        |
| principal                                                                   | 3   |                     | 192.168.123.           | <b>F</b> |
| <u>Servidor DHCP</u>                                                        | 4   |                     | 192.168.123.           | П        |
| <ul> <li>iervidor Virtual</li> <li>Aplicaciones Especiales</li> </ul>       | 5   |                     | 192.168.123.           | F T      |
| <ul> <li><u>Control de Acceso</u></li> <li><u>Otras Opciones</u></li> </ul> | 6   |                     | 192.168.123.           |          |
| <ul> <li>Red Inalámbrica</li> </ul>                                         | 7   |                     | 192.168.123.           | <b>F</b> |
|                                                                             | 8   |                     | 192.168.123.           |          |
| Salir                                                                       | 9   |                     | 192.168.123            | Г        |
|                                                                             | 10  |                     | 192.168.123.           |          |
|                                                                             | 11  |                     | 192.168.123.           | F 💌      |
| 🗉 Listo                                                                     |     |                     | 📔 📔 🧔 Inte             | met      |

Al activar un servidor virtual se define un **Puerto de Servicio**. Todas las peticiones enviadas a este puerto se redirigen al PC con la dirección IP especificada en el campo **Servidor IP**.

Por ejemplo, si ha configurado usted un servidor FTP (puerto 21) en 192.168.123.1, un servidor web (puerto 80) en 192.168.123.1 un servidor de túneles PPTP (puerto 1723) en 192.168.123.2 y un servicio de definido por usted (puertos 2000 a 2999) en 192.168.123.3, tendrá que especificar la siguiente tabla de servidores virtuales:

| Puerto de Servicio | Servidor IP   | Activar  |
|--------------------|---------------|----------|
| 21                 | 192.168.123.1 | 1        |
| 80                 | 192.168.123.1 | 1        |
| 1723               | 192.168.123.2 | ✓        |
| 2000-2999          | 192.168.123.3 | <b>√</b> |

Para facilitarle la asignación de puertos de los servicios IP más comunes puede utilizar la utilidad **Servicios Comunes**. El desplegable **–seleccionar-** le muestra una lista de servicios y puertos predefinidos. Seleccione el servicio deseado, escriba el número de la línea de la tabla a la que desea asignarlo (**ID**) y pulse **Copiar**. También puede utilizar la lista **Servicios de Internet** a la que se accede desde la **Ayuda**.

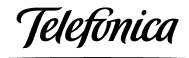

#### 6.2.6 Aplicaciones Especiales

En **modo Router-NAT**, la función **Aplicaciones Especiales** permite abrir de forma dinámica ciertos puertos al detectarse tráfico por un puerto específico, creando un "túnel" que se mantiene abierto únicamente mientras la aplicación está en uso.

Su uso se debe a que algunas aplicaciones de Internet requieren el uso simultáneo de múltiples tipos de servicio, como los juegos en Internet, la videoconferencia o la telefonía por Internet. Debido a la función cortafuegos, estas aplicaciones no pueden funcionar con un Router-NAT puro. La función **Aplicaciones Especiales** permite que algunas de estas aplicaciones funcionen con este producto.

| Dirección 🛃 http://192.168.123.2                            | 54/  | , li       |                                                 |         | ∂lra |
|-------------------------------------------------------------|------|------------|-------------------------------------------------|---------|------|
| Telefonica                                                  |      |            | Unidad Base Inalámbrica (Rl 96c)                |         |      |
| Menú Principal de                                           |      |            | Aplicaciones Especiales                         |         | . 🔺  |
| Administrador                                               | ID   | Disparo    | Puertos de entrada                              | Activar |      |
| <ul> <li>Estado</li> </ul>                                  | 1    |            |                                                 |         |      |
| • Herramientas                                              | 2    |            |                                                 | Г       |      |
| Configuración                                               | 3    |            | ſ                                               | Ē       |      |
| principal                                                   | 48   |            |                                                 |         | - 11 |
| 12 - 23 - 22 - 23 - 24 - 24 - 24 - 24 - 2                   | 4    |            |                                                 | 3122    |      |
| <ul> <li>Servidor DHCP</li> <li>Servidor Virtual</li> </ul> | 5    |            |                                                 | Γ       | - 11 |
| Aplenciones Especiales                                      | 6    |            |                                                 | Г       | - 11 |
| <u>Control de Acceso</u> <u>Otras Opciones</u>              | 7    |            | <u>[</u> ]                                      | Г       |      |
| Red Inalámbrica                                             | 8    |            | Γ                                               | Г       | - 1  |
| Salir                                                       |      |            |                                                 |         |      |
|                                                             |      | Aplica     | aciones comunes – seleccionar – 💽 Copiar ID – 💌 |         |      |
|                                                             | Guar | dar Deshac | cer Ayuda                                       |         | *    |
| 🕗 Listo                                                     |      |            | 🔰 🔤 Internet                                    |         |      |

Esta opción es irrelevante en modo Pasarela.

- Disparo: Número del puerto de salida que arranca la aplicación.
- Puertos de Entrada: Cuando se detecta el paquete que desencadena el disparo, se permite en el cortafuegos la entrada a los paquetes entrantes con destino a los puertos especificados como permitidos.

La Unidad Base Inalámbrica incluye la configuración de algunas aplicaciones predefinidas, mediante la utilidad **Aplicaciones Comunes**. En el desplegable **seleccionar** seleccione la aplicación deseada, escriba el número de la línea de la tabla a la que desea asignarlo (**ID**) y pulse **Copiar**.

#### NOTAS:

- El "túnel" creado para una Aplicación Especial sólo puede ser utilizado por un usuario de la red.
- □ Si Aplicaciones Especiales no consigue que su aplicación funcione, intente configurar su PC como el host DMZ (ver apartado 6.2.8 "Otras Opciones").

Teletínica

## 6.2.7 Control de Acceso al Router

En **modo Router-NAT**, el Control de Acceso al Router le permite asignar diferentes derechos a diferentes usuarios.

- En primer lugar debe dividir los usuarios en diferentes grupos. Los usuarios se identifican por su dirección IP. Usted puede asignar miembros a los *Grupos 1, 2 y 3*. Los restantes serán miembros del *Grupo por defecto*.
- En segundo lugar, debe asignar derechos a cada grupo. Estos derechos de acceso permiten o bloquean a los usuarios el uso de determinados puertos TCP y UDP.

| Dirección 🛃 http://192.168.123.2                                                                                    | 54/                                                                                                    |                                         | 💌 🖓 lta |
|----------------------------------------------------------------------------------------------------|----------------------------------------------------------------------------------------------------|-----------------------------------------|---------|
| Telefonica                                                                                                    |                                                                                                    | Unidad Base Inalámhrica (R1 96c)        |         |
| Menú Principal de<br>Administrador                                                                                  |                                                                                                    | Control de Acceso al Router             | <b></b> |
| • <u>Estado</u><br>• <u>Herramientas</u>                                                                            | Parámetro<br>Control de Acceso                                                                                     | Configuración                           |         |
| <ul> <li><u>Configuración</u><br/>principal</li> </ul>                                                              | <ul> <li>Grupo por defecto: toda</li> <li>Cerrar repuertos</li> </ul>                                              | os excepto los listados en otros grupos |         |
| Servidor <u>DHCP</u> Servidor <u>Virtual</u> Aplicaciones <u>Especiales</u> Control 25, Astronom     Otras Optiones | <ul> <li>Miembros Grupo 1</li> <li>Cerrar r puertos</li> <li>Miembros Grupo 2</li> <li>Cerrar r puertos</li> </ul> |                                         |         |
| • <u>Red Inalámbrica</u><br>Salir                                                                                   | Miembros Grupo 3                                                                                                   |                                         |         |
| and Listo                                                                                                    | Guardar Deshad                                                                                                    | cer Nivel MAC Ayuda                     | <br>    |

Esta opción es irrelevante en modo Pasarela.

- Control de Acceso: Marque Activar para habilitar el "Control de Acceso al Router". Sólo así tendrán efecto las configuraciones de esta página.
- Miembros Grupo 1, 2, 3: Permite introducir las direcciones IP de los clientes miembros de cada grupo. Pueden introducirse direcciones individuales (separadas por comas) o rangos de direcciones (separadas por guión).
- Abrir / Cerrar puertos: Permite introducir la lista de puertos de acceso permitido o restringido para cada grupo, separados por comas.
- Nivel MAC: El control de acceso está basado en direcciones IP, por lo que si un usuario modifica su dirección, puede quedar fuera de control. Este botón es un enlace con la ventana de *Control de Direcciones MAC*, que se describe en detalle en el apartado 6.2.10 "Control de Direcciones MAC". El control de acceso a nivel MAC le permite el control de las correspondencias entre direcciones IP y MAC. Puede también controlar qué direcciones MAC pueden conectarse a este equipo.

A continuación se muestra un ejemplo de configuración:

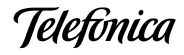

#### Ejemplo

Grupo por defecto: todos excepto los listados en otros grupos

| Abrir 💽 puertos  |              |    |
|------------------|--------------|----|
| Miembros Grupo 1 | 100-149      | 1  |
| Abrir 💌 puertos  | 25,53,80,110 | 6  |
| Miembros Grupo 2 | 150-199      |    |
| Cerrar 💌 puertos | 21,119       | -  |
| Miembros Grupo 3 | 10,20        |    |
| Cerrar 💌 puertos |              | 61 |

Comentarios al ejemplo:

- El Grupo por defecto no tiene acceso al exterior (Abrir "ninguno").
- El Grupo 1 tiene 50 miembros (192.168.123.100 a 192.168.123.149) que pueden enviar correo (puerto 25), recibir correo (puerto 110) y navegar por Internet (puerto 80). Es necesario abrir el puerto 53 (DNS) para resolver los nombres de dominios.
- El Grupo 2 tiene 50 miembros (192.168.123.150 a 192.168.123.199) que pueden acceder a todos los servicios excepto leer noticias en red (puerto 119) y transmitir ficheros por FTP (puerto 21).
- El Grupo 3 tiene 2 miembros (192.168.123.10 y 192.168.123.20) que tienen acceso a todos los servicios de red (Cerrar "ninguno").

[elefúnica

## 6.2.8 Otras Opciones

En esta página de configuración se agrupan opciones diversas.

- Todas estas opciones influyen en el comportamiento de la Unidad Base Inalámbrica en modo Router-NAT.
- En **modo Pasarela**, sólo son relevantes los parámetros "Tiempo Expiración Administrador" y "Dirección MAC para Wake-on-LAN".

| Dirección 🛃 http://192.168.123.2                                                                                                    | 254/                                                                                                    | ili Mi                                      | 💌 🔗 Ira |  |  |  |
|----------------------------------------------------------------------------------------------------|----------------------------------------------------------------------------------------------------|---------------------------------------------|---------|--|--|--|
| Telefonica                                                                                                    | Unidad Base Inalámbrica (R1 96c)                                                                                                    |                                             |         |  |  |  |
| Menú Principal de<br>Administrador                                                                                                  | 8                                                                                                    | Otras Opciones                              |         |  |  |  |
| <ul> <li><u>Estado</u></li> <li>Herramientas</li> </ul>                                                                             | Parámetro Dirección IP del Host DMZ                                                                                                    | Configuración                               | Activar |  |  |  |
| <u>Configuración</u> <u>principal</u>                                                                                               | <ul> <li>Host del Administrador Remoto</li> <li>Tiempo Expiración Administrador</li> </ul>                                                              | 0.0.0.0<br>600 segundos (0 para desactivar) | Г       |  |  |  |
| Servidor DHCP     Servidor DHCP     Aplicationes Especiales     Control de Acceso     Linar Constant     Red Instantorica     Salir | <ul> <li>Ignorar PING desde lado WAN</li> <li>Puerto FTP no estándar</li> <li>Dirección MAC para Wake-on-LAN</li> <li>Guardar Deshacer Ayuda</li> </ul> | 0 Reactivar                                 |         |  |  |  |
| æ]                                                                                                    |                                                                                                    | 📗 🚺 🚺 Internet                              |         |  |  |  |

- Dirección IP del Host DMZ: Host DMZ (Zona Desmilitarizada) es un PC sin la protección del cortafuegos. Permite a un Cliente Inalámbrico estar expuesto a comunicación bidireccional sin restricciones, para aplicaciones como juegos en Internet, videoconferencia, telefonía por Internet o aplicaciones específicas. (NOTA: Esta facilidad sólo debe activarse cuando sea necesaria).
- Host del Administrador Remoto: En general sólo los usuarios de la Intranet pueden acceder a las páginas web de administración del equipo. Esta facilidad permite realizar tareas de administración desde un host remoto. Si se activa, sólo la dirección IP especificada tendrá acceso remoto. Si la dirección especificada es 0.0.0.0, cualquier host puede acceder remotamente para realizar tareas de administración. Cuando la Administración Remota está activada, el puerto del servidor web se desplaza al puerto 88.
- Tiempo Expiración Administrador: Tiempo de no actividad para salir automáticamente de la cuenta del administrador. Póngalo a cero para deshabilitar esta opción.
- Ignorar PING desde lado WAN: Cuando esta facilidad está activada ningún host de la WAN puede hacer un PING al equipo.
- Puerto FTP no estándar: Debe configurar este parámetro si desea utilizar un servidor FTP que emplea un puerto distinto del 21. Esta configuración se pierde al reiniciar el equipo.
- Dirección MÁC para Wake-on-LAN: Wake-on-LAN es una tecnología que permite encender remotamente un dispositivo de red, siempre y cuando disponga de esta

leletínica

facilidad. Introduzca la dirección MAC del dispositivo a despertar y pulse *Reactivar*. La Unidad Base enviará la trama Wake-on-LAN a dicho dispositivo.

#### 6.2.9 Configuración Red Inalámbrica

Esta opción es esencial para el funcionamiento de su red inalámbrica, tanto en **modo** Pasarela como en **modo Router-NAT**.

Todas las Unidades Base salen de fábrica con una configuración por defecto de los parámetros de red inalámbrica:

default

- Identificador de Red (SSID):
- Canal: 6
- Seguridad WEP: Desactivada

La ventana **Configuración de Red Inalámbrica** le permite personalizar los parámetros de configuración de su red inalámbrica, reemplazando los parámetros por defecto por otros de su propia elección.

#### Atención

La Unidad Base Inalámbrica puede funcionar perfectamente con la configuración por defecto. No obstante, por razones de seguridad es altamente recomendable personalizar los parámetros de su red inalámbrica, para evitar el acceso a su red de Clientes Inalámbricos de otros usuarios vecinos.

| Dirección 🛃 http://192.168.123                                                                                                    | 254/                                                     | र जिम                                                                           |
|----------------------------------------------------------------------------------------------------|----------------------------------------------------------|---------------------------------------------------------------------------------|
| Telefonica                                                                                                    |                                                          | Unidad Base Inalámhrica (R1 <i>9</i> 6c)                                        |
| Menú Principal de<br>Administrador                                                                                                    |                                                          | Configuración Red Inalámbrica                                                   |
|                                                                                                    | Parámetro                                                | Configuración                                                                   |
| <ul> <li><u>Estado</u></li> <li>Herramientas</li> </ul>                                                                                                    | Identificador de Red (SSID)                              | default                                                                         |
|                                                                                                    | Canal                                                    | 6 💌                                                                             |
| <ul> <li><u>Configuración</u><br/>principal</li> </ul>                                                                                                    | Seguridad WEP                                            | © Desactivar WEP                                                                |
| <ul> <li><u>Servidor DHCP</u></li> <li><u>Servidor Virtual</u></li> <li><u>Aplicaciones Especiales</u></li> <li><u>Control de Acceso</u></li> <li><u>Otras Opciones</u></li> <li><u>Rod Instructure</u></li> </ul> | Clave WEP 1<br>Clave WEP 2<br>Clave WEP 3<br>Clave WEP 4 | C Activar Clave Compartida IEEE 64bit<br>C Activar Clave Compartida IEEE 128bit |
|                                                                                                    | Guardar Deshacer                                         | Control de Direcciones MAC Ayuda                                                |
|                                                                                                    |                                                          |                                                                                 |
| 🛎] Listo                                                                                                    |                                                          | j 🔰 🔤 Internet                                                                  |

ID de Red (SSID): El Identificador de Red se utiliza para identificar la Red Inalámbrica. Los Clientes Inalámbricos pueden moverse libremente entre esta y otras Unidades Base que tengan el mismo Identificador de Red.

- Canal: Número del canal radio en uso. Cada Unidad Base Inalámbrica debe utilizar un canal específico, incluso Unidades Base con el mismo nombre Identificador de Red.
- Seguridad WEP (Wireless Equivalent Privacy): Selección del algoritmo de seguridad deseado. Activar la seguridad protege sus datos en su transferencia por la Red Inalámbrica. Se utiliza el estándar IEEE 802.11 WEP (128 ó 64 bit). La opción de 128 bit utiliza un nivel de encriptación más fuerte que la de 64 bit. Le recomendamos utilizar WEP 128 bit en entornos que requieran alto grado de protección de la información transmitida por la red inalámbrica.

**NOTA:** Para asegurar la confidencialidad en su Red Inalámbrica le recomendamos que active la seguridad WEP.

- □ Clave WEP 1, 2, 3 y 4:
  - Cuando active la seguridad WEP de 128 bit, debe introducir una clave WEP de su elección de 26 dígitos hexadecimales.
  - Cuando active la seguridad WEP de 64 bit, debe introducir una clave WEP de su elección de 10 dígitos hexadecimales.

Dígitos hexadecimales son los números 0-9 y las letras A-F.

Ejemplos:

- Clave WEP de 10 dígitos hexadecimales: 12BC3D500F
- Clave WEP de 26 dígitos hexadecimales: FF1234ABC5678DD99EE00FFFFF
- Control de Direcciones MAC: Este botón es un enlace con la ventana de Control de Direcciones MAC, que se describe en detalle en el apartado 6.2.10 "Control de Direcciones MAC". Permite introducir las direcciones MAC para el control de acceso de los clientes en su asociación y conexión con la red inalámbrica.

Ieletínica

#### 6.2.10 Control de Direcciones MAC

El **Control de Direcciones MAC** le permite asignar diferentes derechos de acceso a diferentes usuarios (control de acceso a nivel MAC) y asignar una dirección IP específica a determinadas direcciones MAC (asignación fija de direcciones IP).

Proporciona tres modos de control de acceso a nivel MAC:

- Mapeo fijo de direcciones MAC-IP (modos Pasarela y Router-NAT).
- Control de Conexión (sólo modo Router-NAT).
- Control de Asociación (modos Pasarela y Router-NAT).

#### Control de Direcciones MAC

|          | Concepto          |                                                                                                    | Parámetro                                     |                                           |                                  |    |   |
|----------|-------------------|----------------------------------------------------------------------------------------------------|-----------------------------------------------|-------------------------------------------|----------------------------------|----|---|
| Control  | de Direcciones MA | C 🔽 Activar                                                                                                    |                                               |                                           |                                  |    |   |
| □ Contro | l de Conexión     | Los clientes con la marca C pueden conectarse a este dispositivo y se<br>permite 🗾 la conexión con dirección MAC no especificada. |                                               |                                           |                                  |    |   |
| □ Contro | l de Asociación   | Los clientes con<br>rechaza 💌                                                                                                    | n la marca <b>A</b> pued<br>la conexión con d | en conectarse a este<br>irección MAC no e | e dispositivo y<br>especificada. | se |   |
| ID       | Direco            | ión MAC                                                                                                    |                                               | Dirección II                              | ,                                | С  | A |
| 1        |                   |                                                                                                    |                                               | 192.168.123                               |                                  | Г  | Г |
| 2        | l.                |                                                                                                    |                                               | 192.168.123.                              |                                  | Г  | Г |
| 3        |                   |                                                                                                    |                                               | 192.168.123                               |                                  | Г  | Г |
| 4        | 1                 |                                                                                                    |                                               | 192.168.123.                              |                                  | Г  | Г |
|          | Client            | es DHCP – sele                                                                                                    | eccionar – 💌                                  | Copiara <sub>ID</sub>                     |                                  |    |   |
| Pág. A   | nterior Pá        | ıg. Siguiente                                                                                                    | Guardar                                       | Deshacer                                  | Ayuda                            |    |   |

- Control de Direcciones MAC: Marque "Activar" para habilitar el "Control de Acceso MAC". Sólo así tendrán efecto las configuraciones de esta página.
- Control de Conexión: En modo Router-NAT marque "Control de Conexión" para determinar qué clientes cableados e inalámbricos pueden conectarse a este dispositivo.

Elija "Se Permite" o "Se Rechaza" para permitir o rechazar el acceso de clientes cuyas direcciones MAC no estén incluidas en la "Tabla de Control".

En modo Pasarela esta opción no es relevante.

- Control de Asociación: Marque "Control de Asociación" para controlar qué clientes inalámbricos pueden asociarse a la red inalámbrica.
   Elija " Se Permite" o " Se Rechaza" para permitir o rechazar el acceso de clientes cuyas direcciones MAC no están incluidas en la "Tabla de Control".
- Tabla de Control para mapeo IP fijo: La "Tabla de Control" es la tabla que figura en la parte inferior de la página de "Control de Acceso MAC". Permite fijar correspondencias entre direcciones MAC y direcciones IP (Tabla de Asignación Fija).

Si no desea asignar una dirección IP fija a un cliente, deje en blanco el campo **Dirección IP**.

Cada fila de esta tabla corresponde a un cliente cableado o inalámbrico, cuyo acceso se quiere controlar.

La tabla contiene cuatro columnas:

| Dirección MAC | Dirección MAC del cliente                                      |  |  |  |  |  |
|---------------|----------------------------------------------------------------|--|--|--|--|--|
| Dirección IP  | Dirección IP prevista del cliente. Deje este campo vacío si no |  |  |  |  |  |
|               | le importa su dirección IP.                                    |  |  |  |  |  |
| С             | Los clientes con el parámetro "C" marcado (Conexión            |  |  |  |  |  |
|               | permitida) podrán conectarse a esta Unidad Base.               |  |  |  |  |  |
| A             | Los clientes con el parámetro "A" marcado (Asociación          |  |  |  |  |  |
|               | permitida) podrán asociarse a esta red inalámbrica.            |  |  |  |  |  |

En esta página, se le ofrecen botones de ayuda para que introduzca su dirección MAC. Puede elegir un cliente específico en la ventana "Clientes DHCP" y un número ID y, a continuación, pulsar el botón "Copiar " para copiar la dirección MAC del cliente que usted seleccione en el ID elegido.

 Página Anterior y Página Siguiente: Para simplificar esta página de configuración, hemos dividido la "Tabla de Control" en varias páginas. Puede utilizar estos botones para desplazarse por las diferentes páginas.

La tabla siguiente resume los accesos permitidos en función de la configuración de cada cliente, cableado o inalámbrico. Utilizando el botón de **Ayuda** encontrará algunos ejemplos del uso de estas funciones.

|             | Configuración |          | Control de Acceso |                    |                                          |           |
|-------------|---------------|----------|-------------------|--------------------|------------------------------------------|-----------|
| Cliente     | Asociación    | Conexión | LAN<br>cableada   | LAN<br>inalámbrica | Configurador<br>web de la<br>Unidad Base | Internet  |
| Cablaada    | N/A           |          | Permitido         |                    |                                          |           |
| Capleado    | N/A           | 1        | Permitido         | Permitido          | Permitido                                | Permitido |
|             |               |          |                   |                    |                                          |           |
| Inglámhrigg |               | ~        |                   |                    |                                          |           |
| Indiamprico | ✓             |          | Permitido         | Permitido          |                                          |           |
|             | 1             | 1        | Permitido         | Permitido          | Permitido                                | Permitido |

Teletínica

## 7 USO Y FUNCIONAMIENTO

Una vez configuradas las opciones deseadas, tanto en la Unidad Base Inalámbrica como en los Clientes Inalámbricos, la Red Inalámbrica Local ADSL estará lista para su uso sin necesidad de nuevas acciones por parte del usuario.

**NOTA:** Una excepción es el caso de utilizar el cliente PPPoE en la Unidad Base Inalámbrica, ya que en este caso la conexión y desconexión de la sesión PPP se puede controlar manualmente a través de la configuración de la Unidad Base Inalámbrica, desde cualquier cliente de la red local.

Puede dejar permanentemente encendida su Unidad Base Inalámbrica. Cada Cliente Inalámbrico se incorporará automáticamente a la red inalámbrica al encender cada PC.

La monitorización del estado de la conexión inalámbrica se realiza mediante la utilidad de configuración que se instala con cada Cliente Inalámbrico. Consulte el Manual de Usuario de su Adaptador USB Inalámbrico o Tarjeta PCMCIA Inalámbrica para conocer más detalles sobre esta herramienta.

En caso de detectar problemas de funcionamiento consulte la sección 9 de este documento.

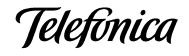

#### 7.1 APLICACIONES DE INTERNET

Si instala su Unidad Base Inalámbrica en el **modo Router-NAT**, la Unidad Base Inalámbrica trabaja como un cortafuegos o "firewall".

Algunas aplicaciones de Internet, como NetMeeting y muchos juegos en red, no son directamente compatibles con el uso de "firewalls", y pueden requerir la apertura de ciertos puertos TCP o UDP para permitir la comunicación bidireccional con su equipo de red local.

Al existir en el modo Router-NAT una doble función de cortafuegos, será necesario abrir estos puertos tanto en el Módem/Router ADSL como en la Unidad Base Inalámbrica.

Para este fin la Unidad Base Inalámbrica dispone de varias funciones de administración, que le permiten gestionar la apertura de puertos de la forma más adecuada para cada tipo de servicio.

- **Servidor Virtual**: Apertura manual permanente de puertos de servicio (ver descripción detallada en el apartado 6.2.5 "Servidor Virtual").
- **Aplicaciones Especiales**: Apertura automática de puertos de servicio al detectarse tráfico de paquetes de un tipo específico, que se define como "Disparo" (ver descripción detallada en el apartado 6.2.6 "Aplicaciones Especiales").
- **DMZ (Zona Desmilitarizada)**: Apertura total de puertos de servicio hacia un cierto PC de la red del usuario (ver descripción detallada en el apartado 6.2.8 "Otras Opciones").

#### Atención

Tanto si instala su Unidad Base Inalámbrica en el modo Pasarela o en el modo Router-NAT, el Módem/Router ADSL actúa también como un "firewall". Consulte el **Manual de Usuario de su Módem/Router ADSL** para realizar la apertura de puertos en ese equipo.

leletínica

## 8 INTEGRACIÓN CON LOS MÓDEMS/ROUTER ADSL DE TELEFÓNICA

La instalación de la Unidad Base Inalámbrica depende del modo de contratación de nuestra línea ADSL y de cómo está funcionando su Módem/Router ADSL. Así es necesario conocer la configuración de cada uno de los parámetros siguientes:

#### Tipo de direccionamiento

Es la forma de contratación del servicio ADSL. Esta configuración se le comunica por carta al contratar el servicio ADSL.

 Direccionamiento estático: En este caso Telefónica proporciona al usuario unos parámetros TCP/IP fijos, que se le comunican al contratar el servicio ADSL (dirección IP, máscara de subred, etc.).

En la instalación estos parámetros pueden ser asignados al Módem/Router ADSL, a la Unidad Base Inalámbrica o al PC del usuario. Cada una de estas opciones es un caso de configuración diferente.

Direccionamiento dinámico: En este caso, al contratar el servicio ADSL, Telefónica le proporciona un nombre de usuario y una contraseña. La red del usuario deberá utilizar un cliente PPPoE que iniciará una sesión PPPoE mediante el envío del nombre de usuario y contraseña, estableciéndose una conexión temporal entre la red IP pública y el cliente PPPoE. Al establecer la sesión, el cliente PPPoE recibe unos parámetros TCP/IP dinámicos, que se liberan al finalizar la conexión.

En la instalación puede activarse el cliente PPPoE en el Módem/Router ADSL, en la Unidad Base Inalámbrica o en el PC del usuario. Cada una de estas opciones es un caso de configuración diferente.

**NOTA:** Puede consultar la configuración actual de su línea ADSL llamando al Servicio de consulta para autoinstalación de ADSL:

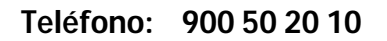

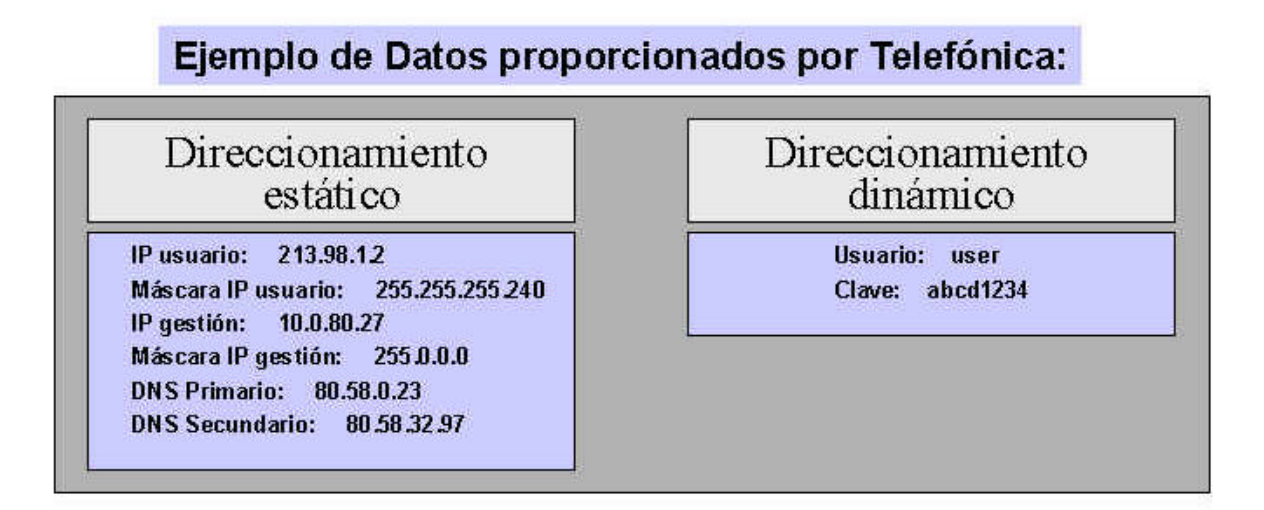

**Configuración del Módem/Router ADSL** Durante la instalación del Módem/Router ADSL se le ofrecen distintas opciones de configuración, que usted puede elegir acorde a sus preferencias. Los parámetros del Módem/Router ADSL que afectan a la instalación de la Unidad Base Inalámbrica son los siguientes:

#### Multipuesto o Monopuesto:

En Multipuesto se asigna al Módem/Router ADSL la dirección IP pública del usuario. En la red local del usuario se utilizan direcciones IP privadas que permanecen ocultas al mundo exterior realizando el Módem/Router ADSL la traducción de direcciones públicas a privadas y viceversa. Así el usuario puede utilizar varios PCs en su red local, pudiendo tener todos acceso simultáneo a Internet.

- En **Monopuesto** la dirección pública del usuario se asigna al primer dispositivo que se conecte al Módem/Router ADSL.

Si la Unidad Base Inalámbrica está en **modo Router-NAT**, se asignará a ésta la dirección IP pública, y en la red local del usuario se utilizarán direcciones IP privadas, de manera análoga al caso anterior, pero aquí es la Unidad Base Inalámbrica quien realiza la traducción de direcciones públicas a privadas y viceversa. De cara a la red local del usuario, el servicio es idéntico al caso de Multipuesto, pudiendo tener todos los PCs de su red local acceso simultáneo a Internet.

Si la Unidad Base Inalámbrica está en **modo Pasarela**, se asignará la dirección IP pública al primer PC del usuario que se conecte a la red. Sólo este PC tendrá acceso a Internet.

Las configuraciones óptimas para el uso de redes inalámbricas son:

- Multipuesto.
- Description Monopuesto con la Unidad Base Inalámbrica en modo Router-NAT.

#### Atención

En Monopuesto con la Unidad Base Inalámbrica en modo Pasarela, el Módem/Router ADSL servirá mediante DHCP una única dirección IP pública al primer cliente cableado o inalámbrico que se conecte a la red. No permite la conexión simultánea de otros PCs del usuario a Internet.

Esta configuración sólo es recomendable si en el PC del usuario va a utilizarse una aplicación (como la Videotelefonía IP) que requiera unas condiciones de tráfico especiales. Por tanto, si no es este su caso, le recomendamos que siga una de las opciones siguientes:

- Description de su Módem/Router ADSL a Multipuesto.
- Mantener su Módem/Router ADSL como Monopuesto e instalar la Unidad Base Inalámbrica en modo Router-NAT.

Para configurar su Módem/Router ADSL como Monopuesto o Multipuesto puede usar la utilidad correspondiente a su modelo de Módem/Router ADSL, que encontrará en la web

http://www.telefonicaonline.es/adsl

#### **Description Servidor DHCP activado o desactivado**

- Con el **servidor DHCP activado** el Módem/Router ADSL asigna automáticamente los parámetros TCP/IP a los dispositivos Ethernet conectados a su red interior y configurados para "Obtener su dirección IP automáticamente".
- Con el **servidor DHCP desactivado** deben asignarse manualmente los parámetros TCP/IP a cada uno de los dispositivos Ethernet conectados a la red interior del Módem/Router ADSL.

#### Parámetros TCP/IP del interfaz LAN

- Dirección IP LAN
- Máscara de subred

Ieletínica

#### 8.1 IDENTIFICACIÓN DE LA CONFIGURACIÓN DE SU MÓDEM/ROUTER ADSL

Si usted ya disponía de servicio ADSL con conexión Ethernet y no recuerda los parámetros que se fijaron en la instalación de su Módem/Router ADSL, previamente a instalar su Red Inalámbrica Local ADSL puede identificar su configuración en base a los siguientes datos:

 $\Rightarrow$  Consulte los parámetros TCP/IP de la tarjeta Ethernet del PC (ver Anexo II).

- Si la tarjeta Ethernet está configurada como "Obtener una dirección IP automáticamente", su Módem/Router ADSL tiene el **Servidor DHCP activado**.
- Si la tarjeta Ethernet está configurada como "Especificar una dirección IP", su Módem/Router ADSL tiene el Servidor DHCP desactivado.
- ⇒ Utilice el comando **ipconfig** para ver la dirección IP asignada a la tarjeta Ethernet de su PC (ver Anexo II)
  - Si la dirección IP está incluida dentro de alguno de los rangos siguientes se trata de una dirección IP privada, por lo que su Módem/Router ADSL estará en modo Multipuesto:

Los parámetros reportados por el comando le darán la **configuración TCP/IP** de su Módem/Router ADSL.

| Módem/Router ADSL  | Respuesta a ipconfig                          |
|--------------------|-----------------------------------------------|
| Dirección IP LAN   | Valor de la "Puerta de enlace predeterminada" |
| Máscara de subred: | Valor de la "Máscara de subred"               |

| Ejemplo:              |                                 |               |
|-----------------------|---------------------------------|---------------|
| Respuesta a ipconfig: | Dirección IP                    | 10.0.10.64    |
|                       | Máscara de subred               | 255.255.255.0 |
|                       | Puerta de enlace predeterminada | 10.0.10.1     |
| Módem/Router ADSL:    | Dirección IP LAN                | 10.0.10.1     |
|                       | Máscara de subred               | 255.255.255.0 |

• Si la dirección IP no está incluida en dichos rangos se trata de una dirección IP pública, por lo que su Módem/Router ADSL estará en modo **Monopuesto**. En este caso no necesita conocer los parámetros TCP/IP del Módem/Router ADSL.

Dependiendo de si decidió instalar la Unidad Base Inalámbrica en modo Pasarela o en modo Router-NAT, deberá realizar la configuración de parámetros adecuada en su Unidad Base, en función del tipo de servicio ADSL contratado y de la configuración de su Módem/Router ADSL. Identifique a cual de los casos del siguiente listado corresponde su instalación y siga las instrucciones de instalación.

|      | Línea ADSL                         | Módem/Router ADSL |                  | Unidad Base | Instrucciones |
|------|------------------------------------|-------------------|------------------|-------------|---------------|
| Caso | Direcciona<br>miento               | Modo              | Servidor<br>DHCP | Modo        | instalación   |
| 1    | Estático                           | Multipuesto       | Activado         | Pasarela    | Config. A     |
|      | LStatico                           | Multipuesto       | Activado         | Router-NAT  | Config. D     |
| 2    | Estático                           | Mononuosto        | Activado         | Pasarela    | Config. A     |
| 2    | Estatico                           | wonopuesto        | ACTIVADO         | Router-NAT  | Config. D     |
| 2    | 3 Estático Multipuesto Desactivado | Multipussto       | Dessetivede      | Pasarela    | Config. B     |
| 3    |                                    | Desactivado       | Router-NAT       | Config. E   |               |
| 4    | Estático                           | Monopuesto        | Desactivado      |             | (1)           |
| Б    | Dinámico                           | Multipuesto       | Activedo         | Pasarela    | Config. A     |
| 5    | Dinamico                           | Multipuesto       | ACTIVAUU         | Router-NAT  | Config. D     |
| 4    | Dinámico                           | Monopuesto        | Activado         | Pasarela    | Config. C     |
| 0    | Dinamico                           | Activado          | Router-NAT       | Config. F   |               |
| 7    | Dinámico                           | ámico Multipuesto | Desactivado      | Pasarela    | Config. B     |
|      |                                    |                   |                  | Router-NAT  | Config. E     |
| 8    | Dinámico                           | Monopuesto        | Desactivado      |             | (1)           |

(1) Estas configuraciones no se utilizan en la red de Telefónica.

Telefónica

#### 8.2 RECOMENDACIONES PARA MODO PASARELA

En modo Pasarela la Unidad Base Inalámbrica es transparente al tráfico IP entre el Módem/Router ADSL y los PCs del usuario.

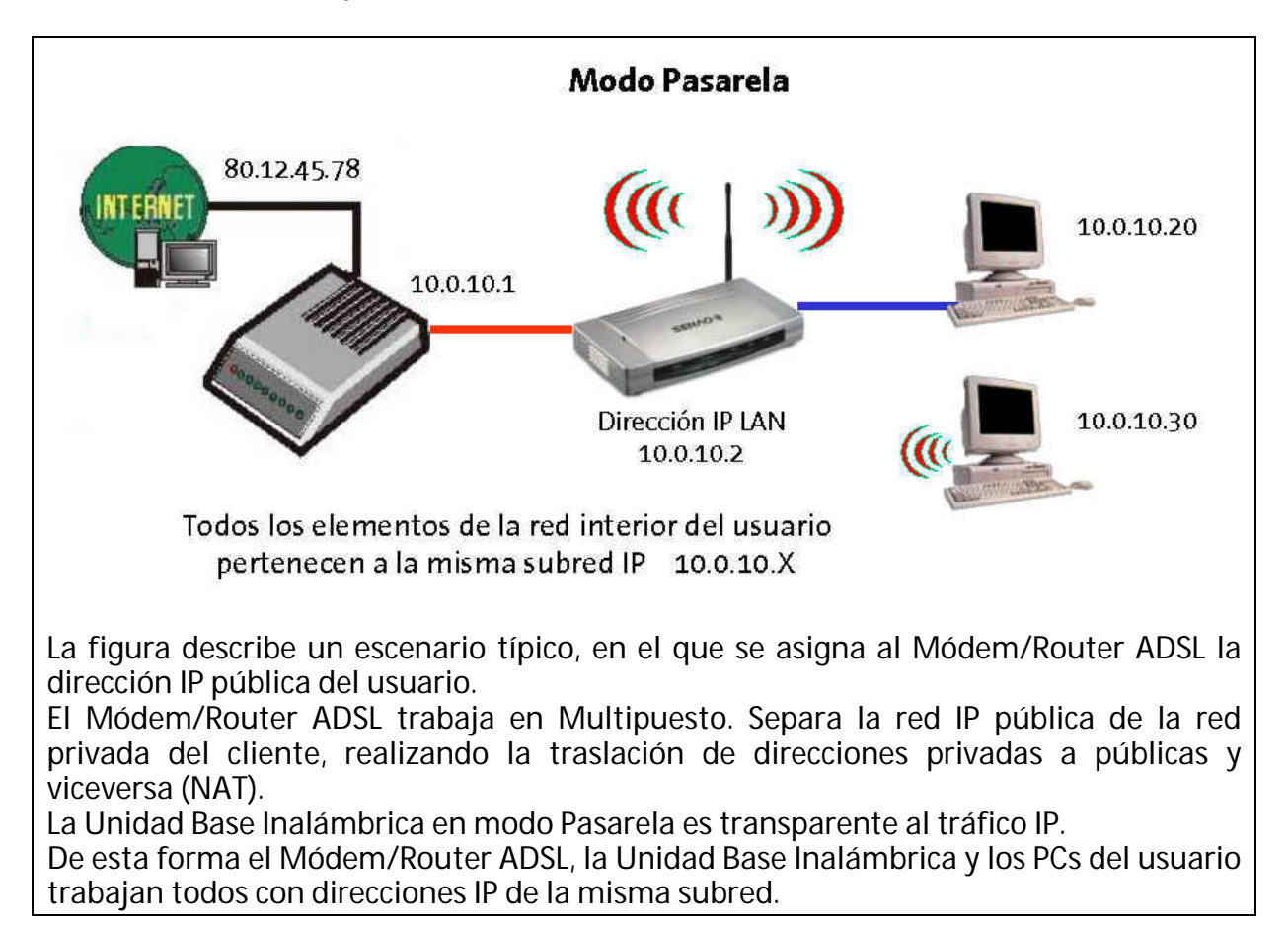

Teletónica

## Configuración A

|        | Línea ADSL Módem/Router ADSL |             | outer ADSL    |
|--------|------------------------------|-------------|---------------|
|        | Direccionamiento             | Modo        | Servidor DHCP |
| Caso 1 | Estático                     | Multipuesto | Activado      |
| Caso 2 | Estático                     | Monopuesto  | Activado      |
| Caso 5 | Dinámico (*)                 | Multipuesto | Activado      |

Esta configuración es aplicable a los siguientes casos:

(\*) La sesión PPPoE es gestionada por el Módem/Router ADSL.

En los **casos 1 y 5** el servicio hacia la red local del usuario es idéntico, ya que la única diferencia estriba en la forma en la que el Módem/Router ADSL recibe sus parámetros TCP/IP de la red pública. Ambos casos son óptimos para la instalación de la Red Inalámbrica Local ADSL.

El **caso 2**, es una configuración en Monopuesto con la Unidad Base Inalámbrica en modo Pasarela y sólo un PC del usuario podrá tener conexión a Internet.

#### Atención

Si su caso es el 2, le recomendamos lea la nota de Atención del apartado 8 "Integración con los Módems/Router ADSL de Telefónica".

Al estar activado en el Módem/Router ADSL el servidor DHCP, la configuración TCP/IP de los clientes cableados e inalámbricos se realizará de manera automática.

| Dispositivo         | Configuración recomendada                                   | Descripción<br>detallada |
|---------------------|-------------------------------------------------------------|--------------------------|
| Clientes (Cableados | Configuración TCP/IP:                                       | Anexo II                 |
| e Inalámbricos)     | Obtener una dirección IP automáticamente.                   |                          |
| Unidad Base         | Modo Pasarela:                                              | Apartado 6.1             |
| Inalámbrica         | Tipo de WAN: No relevante.                                  | "Configuración           |
|                     | Dirección IP LAN: Especificar una dirección IP para Gestión | Básica de la             |
|                     | de la misma subred del Módem/Router ADSL (por ejemplo       | Unidad Base              |
|                     | XX.XX.XX.02, siendo XX.XX.XX.01 la dirección del            | Inalámbrica"             |
|                     | Módem/Router ADSL).                                         |                          |
|                     | Servidor DHCP: Desactivar.                                  |                          |
|                     | Red Inalámbrica: Personalizar.                              |                          |

| Ejemplo:                 |                            |               |
|--------------------------|----------------------------|---------------|
| Módem/Router ADSL:       | Dirección IP LAN           | 10.0.10.1     |
|                          | Máscara de subred          | 255.255.255.0 |
| Unidad Base Inalámbrica: | Dirección IP LAN (Gestión) | 10.0.10.2     |

## Configuración B

|        | Línea ADSL       | Módem/Router ADSL |               |
|--------|------------------|-------------------|---------------|
|        | Direccionamiento | Modo              | Servidor DHCP |
| Caso 3 | Estático         | Multipuesto       | Desactivado   |
| Caso 7 | Dinámico (*)     | Multipuesto       | Desactivado   |

Esta configuración es aplicable a los siguientes casos:

(\*) La sesión PPPoE es gestionada por el Módem/Router ADSL.

En los **casos 3 y 7** el servicio hacia la red local del usuario es idéntico, ya que la única diferencia estriba en la forma en la que el Módem/Router ADSL recibe sus parámetros TCP/IP de la red pública. Ambos casos son óptimos para la instalación de la Red Inalámbrica Local ADSL.

Al estar desactivado en el Módem/Router ADSL el servidor DHCP, tenemos dos alternativas:

• **Opción 1:** Mantener la asignación manual de direcciones IP en la red privada del usuario (desactivar DHCP en la Unidad Base Inalámbrica).

| Dispositivo                            | Configuración recomendada                                                                                                    | Descripción<br>detallada                                                      |
|----------------------------------------|----------------------------------------------------------------------------------------------------|-------------------------------------------------------------------------------|
| Clientes (Cableados<br>e Inalámbricos) | <ul> <li>Configuración TCP/IP:</li> <li>Dirección IP: Especificar una dirección IP de la misma subred del Módem/Router ADSL (diferente para cada cliente).</li> <li>Máscara de Subred: La misma del Módem/Router ADSL.</li> <li>Puerta de Enlace: La dirección IP del Módem/Router ADSL.</li> <li>Configuración DNS: Direcciones IP comunicadas por Telefónica.</li> </ul>            | Anexo II                                                                      |
| Unidad Base<br>Inalámbrica             | <ul> <li>Modo Pasarela:</li> <li>Tipo de WAN: No relevante.</li> <li>Dirección IP LAN: Especificar una dirección IP para Gestión de la misma subred del Módem/Router ADSL y diferente de las de los Clientes (por ejemplo XX.XX.XX.02, siendo XX.XX.XX.01 la dirección del Módem/Router ADSL).</li> <li>Servidor DHCP: Desactivar.</li> <li>Red Inalámbrica: Personalizar.</li> </ul> | Apartado 6.1<br>"Configuración<br>Básica de la<br>Unidad Base<br>Inalámbrica" |

| Ejemplo:                 |                            |               |
|--------------------------|----------------------------|---------------|
| Módem/Router ADSL:       | Dirección IP LAN           | 10.0.10.1     |
|                          | Máscara de subred          | 255.255.255.0 |
| Cliente 1:               | Dirección IP               | 10.0.10.33    |
|                          | Máscara de subred          | 255.255.255.0 |
|                          | Puerta de enlace           | 10.0.10.1     |
| Cliente 2:               | Dirección IP               | 10.0.10.34    |
|                          | Máscara de subred          | 255.255.255.0 |
|                          | Puerta de enlace           | 10.0.10.1     |
| Unidad Base Inalámbrica: | Dirección IP LAN (Gestión) | 10.0.10.2     |

 Opción 2: Utilizar el servidor DHCP de la Unidad Base Inalámbrica y configurar los clientes cableados e inalámbricos para obtener automáticamente los parámetros TCP/IP (OPCIÓN RECOMENDADA).

| Dispositivo         | Configuración recomendada                                   | Descripción<br>detallada |
|---------------------|-------------------------------------------------------------|--------------------------|
| Clientes (Cableados | Configuración TCP/IP:                                       | Anexo II                 |
| e Inalámbricos)     | Obtener una dirección IP automáticamente.                   |                          |
| Unidad Base         | Modo Pasarela:                                              | Apartado 6.1             |
| Inalámbrica         | Tipo de WAN: Dirección IP Estática.                         | "Configuración           |
|                     | Servidor DHCP: Activar.                                     | Básica de la             |
|                     | Dirección IP LAN: Especificar una dirección IP para Gestión | Unidad Base              |
|                     | de la misma subred del Módem/Router ADSL (por ejemplo       | Inalámbrica"             |
|                     | XX.XX.XX.02, siendo XX.XX.XX.01 la dirección del            |                          |
|                     | Modem/Router ADSL).                                         |                          |
|                     | Puerta de enlace para servidor DHCP: La dirección IP del    |                          |
|                     | Módem/Router ADSL.                                          |                          |
|                     | DNS Primario y Secundario para servidor DHCP: Direcciones   |                          |
|                     | IP comunicadas por Telefónica.                              |                          |
|                     | Red Inalámbrica: Personalizar.                              |                          |

| Ejemplo:                 |                            |               |
|--------------------------|----------------------------|---------------|
| Módem/Router ADSL:       | Dirección IP LAN           | 10.0.10.1     |
|                          | Máscara de subred          | 255.255.255.0 |
| Unidad Base Inalámbrica: | Dirección IP LAN (Gestión) | 10.0.10.2     |
|                          | DNS Primario               | 80.58.0.23    |
|                          | DNS Secundario             | 80.58.32.97   |
|                          | Puerta de enlace DHCP      | 10.0.10.1     |

## Configuración C

Esta configuración es aplicable a los siguientes casos:

|        | Línea ADSL       | Módem/Router ADSL |               |
|--------|------------------|-------------------|---------------|
|        | Direccionamiento | Modo              | Servidor DHCP |
| Caso 6 | Dinámico (*)     | Monopuesto        | Activado      |

(\*) La sesión PPPoE es gestionada por la aplicación "cliente PPPoE" instalada en el PC del usuario.

Al estar activado en el Módem/Router ADSL el servidor DHCP, la configuración TCP/IP de los clientes cableados e inalámbricos se realizará de manera automática. La dirección IP obtenida de este modo será utilizada únicamente para construir la red local del usuario y para la gestión de la Unidad Base Inalámbrica y del Módem/Router ADSL.

La dirección IP global a utilizar para el acceso a Internet será negociada dinámicamente por la aplicación "Cliente PPPoE" residente en el PC del usuario. Esta aplicación se suministra con su Módem/Router ADSL.

| Dispositivo         | Configuración recomendada                                   | Descripción<br>detallada |
|---------------------|-------------------------------------------------------------|--------------------------|
| Clientes (Cableados | Configuración TCP/IP:                                       | Anexo II                 |
| e Inalámbricos)     | Obtener una dirección IP automáticamente.                   |                          |
|                     | Cliente PPPoE.                                              |                          |
|                     | Usuario: Nombre de usuario comunicado por Telefónica        |                          |
|                     | Contraseña: Clave comunicada por Telefónica                 |                          |
| Unidad Base         | Modo Pasarela:                                              | Apartado 6.1             |
| Inalámbrica         | Tipo de WAN: No relevante.                                  | "Configuración           |
|                     | Dirección IP LAN: Especificar una dirección IP para Gestión | Básica de la             |
|                     | de la misma subred del Módem/Router ADSL (por ejemplo       | Unidad Base              |
|                     | XX.XX.XX.02, siendo XX.XX.XX.01 la dirección del            | Inalámbrica"             |
|                     | Módem/Router ADSL).                                         |                          |
|                     | Servidor DHCP: Desactivar.                                  |                          |
|                     | Red Inalámbrica: Personalizar.                              |                          |

| Ejemplo:                 |                            |               |
|--------------------------|----------------------------|---------------|
| Módem/Router ADSL:       | Dirección IP LAN           | 10.0.10.1     |
|                          | Máscara de subred          | 255.255.255.0 |
| Cliente PPPoE en el PC   | Usuario PPPoE              | user          |
|                          | Contraseña PPPoE           | abcd1234      |
| Unidad Base Inalámbrica: | Dirección IP LAN (Gestión) | 10.0.10.2     |

leletínica

#### 8.3 RECOMENDACIONES PARA MODO ROUTER-NAT

El uso de la Unidad Base Inalámbrica en modo Router-NAT es aplicable a los mismos escenarios descritos en los Casos 1-6 para el modo Pasarela, pero por su mayor complejidad de configuración sólo se recomienda para usuarios familiarizados con las redes de datos.

En modo Router-NAT usted podrá utilizar la Unidad Base Inalámbrica en toda su potencialidad. Consulte el apartado 6.2 "Configuración Avanzada de la Unidad Base Inalámbrica" para obtener información detallada sobre las opciones de configuración avanzada del equipo.

Se obtendrá así una doble función de router y cortafuegos. Tanto su Módem/Router ADSL como su Unidad Base Inalámbrica son potentes equipos de red con capacidad ambos de gestionar funciones avanzadas. Usted puede optar por utilizar cada una de estas funciones en uno u otro dispositivo, o incluso en ambos simultáneamente:

- Router / Bridge
- Servidor DHCP
- NAT (Multipuesto)
- Cortafuegos (firewall)
- Control de Acceso

En el modo Router-NAT la Unidad Base Inalámbrica separa a nivel IP el Módem/Router ADSL (interfaz WAN) de los PCs del usuario (Interfaz LAN), utilizándose direcciones IP diferentes en cada uno de estos interfaces. Para ello crea siempre en el interfaz LAN una red de direcciones IP privadas que permanecen ocultas al mundo exterior.

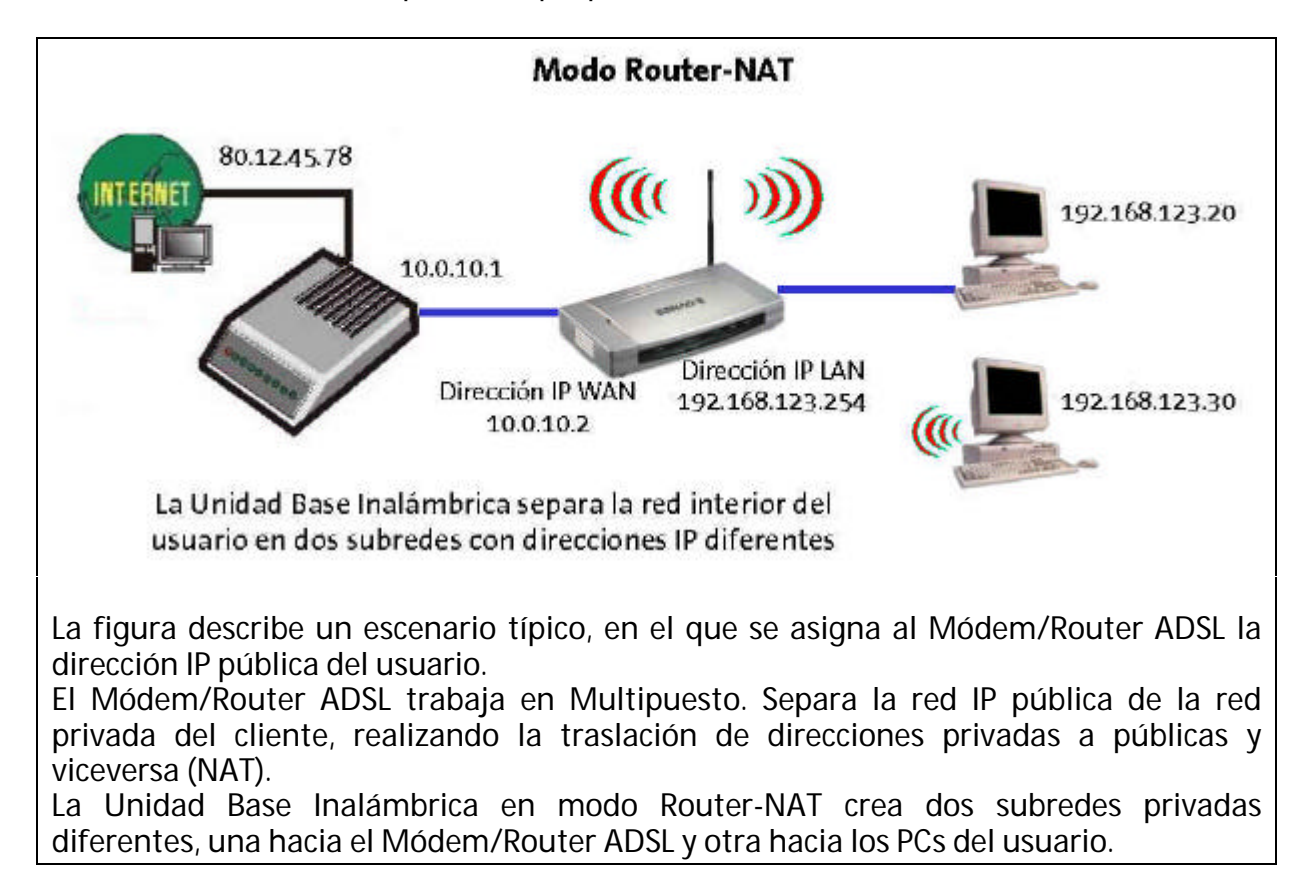

La configuración recomendada para este modo es muy similar para todos los casos, siendo la única diferencia la configuración del Tipo de WAN en la Unidad Base Inalámbrica.

#### Configuración D

Esta configuración es aplicable a los siguientes casos:

|        | Línea ADSL       | Módem/R     | outer ADSL    |
|--------|------------------|-------------|---------------|
|        | Direccionamiento | Modo        | Servidor DHCP |
| Caso 1 | Estático         | Multipuesto | Activado      |
| Caso 2 | Estático         | Monopuesto  | Activado      |
| Caso 5 | Dinámico (*)     | Multipuesto | Activado      |

(\*) La sesión PPPoE es gestionada por el Módem/Router ADSL.

En estos casos, de cara a la red del usuario es indistinto que se trate de direccionamiento estático o dinámico, ya que la única diferencia estriba en la forma en la que el Módem/Router ADSL recibe sus parámetros TCP/IP de la red pública. Los tres casos son óptimos para la instalación de la Red Inalámbrica Local ADSL.

Al estar activado el servidor DHCP en el Módem/Router ADSL el Tipo de WAN en la Unidad Base Inalámbrica será **Dirección IP dinámica**.

| Dispositivo         | Configuración recomendada                                  | Descripción<br>detallada |
|---------------------|------------------------------------------------------------|--------------------------|
| Clientes (Cableados | Configuración TCP/IP:                                      | Anexo II                 |
| e Inalámbricos)     | Obtener una dirección IP automáticamente.                  |                          |
| Unidad Base         | Modo Router-NAT:                                           | Apartado 6.1             |
| Inalámbrica         | Tipo de WAN: Dirección IP dinámica.                        | "Configuración           |
|                     | Servidor DHCP: Activar.                                    | Básica de la             |
|                     | Dirección IP LAN: Valor por defecto.                       | Unidad Base              |
|                     | Puerta de enlace para servidor DHCP: Valor por defecto.    | Inalámbrica" y           |
|                     | Red Inalámbrica: Personalizar.                             | para opciones            |
|                     | • Opciones avanzadas: Configurar acorde a las preferencias | avanzadas 6.2            |
|                     | del usuario.                                               | "Configuración           |
|                     |                                                            | Avanzada de la           |
|                     |                                                            | Unidad Base              |
|                     |                                                            | Inalámbrica"             |

| Ejemplo:                 |                            |                               |
|--------------------------|----------------------------|-------------------------------|
| Módem/Router ADSL:       | Dirección IP LAN           | 10.0.10.1                     |
|                          | Máscara de subred          | 255.255.255.0                 |
| Unidad Base Inalámbrica: | Dirección IP LAN (Gestión) | Por defecto (192.168.123.254) |
|                          | Puerta de enlace DHCP      | Por defecto (192.168.123.254) |

## Configuración E

|        | Línea ADSL       | Módem/R     | outer ADSL    |
|--------|------------------|-------------|---------------|
|        | Direccionamiento | Modo        | Servidor DHCP |
| Caso 3 | Estático         | Multipuesto | Desactivado   |
| Caso 7 | Dinámico (*)     | Multipuesto | Desactivado   |

Esta configuración es aplicable a los siguientes casos:

(\*) La sesión PPPoE es gestionada por el Módem/Router ADSL.

En estos casos, de cara a la red del usuario es indistinto que se trate de direccionamiento estático o dinámico, ya que la única diferencia estriba en la forma en la que el Módem/Router ADSL recibe sus parámetros TCP/IP de la red pública. Ambos casos son óptimos para la instalación de la Red Inalámbrica Local ADSL.

Al estar desactivado el servidor DHCP en el Módem/Router ADSL el Tipo de WAN en la Unidad Base Inalámbrica será **Dirección IP estática**, siendo necesario configurar los parámetros IP del interfaz WAN:

- Dirección IP WAN: Especificar una dirección IP de la misma subred del Módem/Router ADSL.
- Máscara de Subred WAN: La misma del Módem/Router ADSL.
- Puerta de Enlace WAN: La dirección IP del Módem/Router ADSL.
- DNS Primario y Secundario: Valores comunicados por Telefónica.

| Dispositivo         | Configuración recomendada                                  | Descripción<br>detallada |
|---------------------|------------------------------------------------------------|--------------------------|
| Clientes (Cableados | Configuración TCP/IP:                                      | Anexo II                 |
| e Inalámbricos)     | Obtener una dirección IP automáticamente.                  |                          |
| Unidad Base         | Modo Router-NAT:                                           | Apartado 6.1             |
| Inalámbrica         | Tipo de WAN: Dirección IP estática.                        | "Configuración           |
|                     | DNS Primario y Secundario: Direcciones IP comunicadas por  | Básica de la             |
|                     | Telefónica.                                                | Unidad Base              |
|                     | Servidor DHCP: Activar.                                    | Inalámbrica" y           |
|                     | Dirección IP LAN: Valor por defecto.                       | para opciones            |
|                     | Puerta de enlace para servidor DHCP: Valor por defecto.    | avanzadas 6.2            |
|                     | Red Inalámbrica: Personalizar.                             | "Configuración           |
|                     | • Opciones avanzadas: Configurar acorde a las preferencias | Avanzada de la           |
|                     | del usuario.                                               | Unidad Base              |
|                     |                                                            | Inalámbrica"             |

| Ejemplo:                 |                            |                               |
|--------------------------|----------------------------|-------------------------------|
| Módem/Router ADSL:       | Dirección IP LAN           | 10.0.10.1                     |
|                          | Máscara de subred          | 255.255.255.0                 |
| Unidad Base Inalámbrica: | Dirección IP WAN           | 10.0.10.38                    |
|                          | Máscara de subred WAN      | 255.255.255.0                 |
|                          | Puerta de enlace WAN       | 10.0.10.1                     |
|                          | DNS Primario               | 80.58.0.23                    |
|                          | DNS Secundario             | 80.58.32.97                   |
|                          | Dirección IP LAN (Gestión) | Por defecto (192.168.123.254) |
|                          | Puerta de enlace DHCP      | Por defecto (192.168.123.254) |

## **Configuración F**

Esta configuración es aplicable a los siguientes casos:

|        | Línea ADSL Módem/Router ADSL |                       | outer ADSL           |
|--------|------------------------------|-----------------------|----------------------|
|        | Direccionamiento             | Modo                  | Servidor DHCP        |
| Caso 6 | Dinámico (*)                 | Monopuesto            | Activado             |
|        | acationada nor al "alia      | nto DDDoF# do lo Unid | ad Daga Inglánghriag |

(\*) La sesión PPPoE es gestionada por el "cliente PPPoE" de la Unidad Base Inalámbrica.

Este caso es óptimo para la instalación de la Red Inalámbrica Local ADSL.

#### Atención

Si desea utilizar Netmeeting debe configurar la dirección de su PC como **Host DMZ** en la página Otras Opciones de las opciones de configuración (ver apartado 6.2.8 "Otras Opciones").

En este caso el Tipo de WAN en la Unidad Base Inalámbrica será **PPP sobre Ethernet** (PPPoE), siendo necesario configurar los parámetros PPPoE del interfaz WAN.

- Usuario PPPoE: Nombre de usuario comunicado por Telefónica.
- Contraseña PPPoE: Contraseña comunicada por Telefónica.
- DNS Primario y Secundario: No relevante.
- Tiempo máximo inactividad: Configurar acorde a las preferencias del usuario.

| Dispositivo         | Configuración recomendada                                  | Descripción<br>detallada |
|---------------------|------------------------------------------------------------|--------------------------|
| Clientes (Cableados | Configuración TCP/IP:                                      | Anexo II                 |
| e Inalámbricos)     | Obtener una dirección IP automáticamente.                  |                          |
| Unidad Base         | Modo Router-NAT:                                           | Apartado 6.1             |
| Inalámbrica         | Tipo de WAN: PPPoE.                                        | "Configuración           |
|                     | Servidor DHCP: Activar.                                    | Básica de la             |
|                     | Dirección IP LAN: Valor por defecto.                       | Unidad Base              |
|                     | Puerta de enlace para servidor DHCP: Valor por defecto.    | Inalámbrica" y           |
|                     | Red Inalámbrica: Personalizar.                             | para opciones            |
|                     | • Opciones avanzadas: Configurar acorde a las preferencias | avanzadas 6.2            |
|                     | del usuario.                                               | "Configuración           |
|                     |                                                            | Avanzada de la           |
|                     |                                                            | Unidad Base              |
|                     |                                                            | Inalámbrica"             |

| Ejemplo:                 |                            |                               |
|--------------------------|----------------------------|-------------------------------|
| Módem/Router ADSL:       | Dirección IP LAN           |                               |
|                          | Máscara de subred          |                               |
| Unidad Base Inalámbrica: | Usuario PPPoE              | user                          |
|                          | Contraseña PPPoE           | abcd1234                      |
|                          | Dirección IP LAN (Gestión) | Por defecto (192.168.123.254) |
|                          | Puerta de enlace DHCP      | Por defecto (192.168.123.254) |

## 9 RESOLUCIÓN DE PROBLEMAS

Si al utilizar su Red Inalámbrica Local detecta alguna anomalía que impide el correcto funcionamiento del sistema consulte la tabla siguiente. No obstante, si la avería persiste, llame al Soporte Técnico.

| PROBLEMA                                                                                                    | CAUSA                                                                                                    | SOLUCIÓN                                                                                                    |
|----------------------------------------------------------------------------------------------------|----------------------------------------------------------------------------------------------------|----------------------------------------------------------------------------------------------------|
| Todos los leds están<br>apagados                                                                                          | El equipo está apagado                                                                                           | Compruebe que la fuente y el cable de alimentación<br>están correctamente conectados a su Unidad Base<br>Inalámbrica.<br>Compruebe que el cable de alimentación está conectado<br>a una toma de red eléctrica.<br>Compruebe que hay red eléctrica en su domicilio.<br>Compruebe el diferencial.                                                                                                    |
| El Led M1 no parpadea<br>cada segundo                                                                                     | El equipo está bloqueado                                                                                         | Desconecte el equipo de la red eléctrica, espere unos segundos y conéctelo de nuevo.                                                                                                    |
| La conexión radio de los<br>Clientes Inalámbricos con<br>la Unidad Base muestra un<br>nivel de señal débil o<br>inestable | Cobertura insuficiente o<br>existencia de obstáculos o<br>interferencias que<br>bloquean la transmisión<br>radio | El área de cobertura de su Unidad Base Inalámbrica está<br>limitada a unos 70 m en interiores y a unos 400 m en<br>espacios abiertos, siendo muy dependiente del entorno<br>físico. Si se requiere cubrir espacios más amplios puede<br>ser necesario utilizar varias Unidades Base.<br>Mantenga libre de obstáculos el espacio en torno a las<br>antenas de sus equipos y escoja la ubicación de estos de<br>manera que se evite la proximidad a grandes superficies<br>metálicas, muros, maquinaria, microondas, teléfonos<br>inalámbricos, etc.<br>La indicación de Estado de la utilidad de configuración de<br>su Cliente Inalámbrico le será muy útil para encontrar la<br>mejor ubicación para los equipos. |
|                                                                                                    | Interferencia con otras<br>Unidades Base<br>Inalámbricas                                                         | Desde la utilidad de configuración de su Cliente<br>Inalámbrico realice una búsqueda de estación y verifique<br>los canales radio utilizados por las Unidades Base<br>cercanas.                                                                                                    |
| Los Clientes Inalámbricos<br>no tienen conexión radio<br>con la Unidad Base                                               | Cobertura insuficiente o<br>existencia de<br>interferencias                                                      | Ver punto anterior.                                                                                                    |
|                                                                                                    | SSID incorrecto                                                                                                  | Desde la utilidad de configuración de su Cliente<br>Inalámbrico realice una búsqueda de estación, localice la<br>Unidad Base y conéctese a ella.<br>También puede utilizar un PC conectado a cualquiera de<br>los puertos LAN de su Unidad Base para revisar la<br>Configuración de Red Inalámbrica de su unidad.                                                                                                    |
|                                                                                                    | Clave WEP incorrecta                                                                                             | Utilice un PC conectado a cualquiera de los puertos LAN<br>de su Unidad Base para revisar la configuración WEP de<br>su unidad, y configure los Clientes Inalámbricos de la<br>misma manera.                                                                                                    |
|                                                                                                    | Está habilitado el Control<br>de Acceso MAC                                                                      | Revise la configuración Nivel MAC en su Unidad Base, en la página Control de Acceso al Router.                                                                                                    |
| Los Clientes Inalámbricos<br>tienen conexión radio con<br>la Unidad Base pero la<br>transmisión de datos no<br>funciona   | Configuración TCP/IP<br>incorrecta                                                                               | En modo Pasarela verifique que la configuración TCP/IP<br>de su Cliente Inalámbrico corresponda a la subred que el<br>Módem/Router ADSL.<br>En modo Router-NAT verifique que la configuración<br>TCP/IP de su Cliente Inalámbrico corresponda a la misma<br>subred que la dirección IP LAN de su Unidad Base.                                                                                                    |
|                                                                                                    | Está habilitado el Control<br>de Acceso MAC                                                                      | Revise la configuración Nivel MAC en su Unidad Base, en la página Control de Acceso al Router.                                                                                                    |
| En los PCs conectados a los<br>puertos LAN la transmisión<br>de datos no funciona                                         | Configuración TCP/IP<br>incorrecta                                                                               | En modo Pasarela verifique que la configuración TCP/IP<br>de su Cliente Inalámbrico corresponda a la subred que el<br>Módem/Router ADSL.<br>En modo Router-NAT verifique que la configuración<br>TCP/IP de su Cliente Inalámbrico corresponda a la misma<br>subred que la dirección IP LAN de su Unidad Base.                                                                                                    |

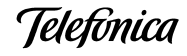

|                                                                                                 | En modo Router-NAT, Está<br>habilitado el Control de<br>Acceso MAC                                                                       | Revise la configuración Nivel MAC en su Unidad Base, en<br>la página Control de Acceso al Router.                                                                                                    |
|-------------------------------------------------------------------------------------------------|----------------------------------------------------------------------------------------------------|----------------------------------------------------------------------------------------------------|
| No puedo acceder a<br>configurar la Unidad Base                                                 | Desconozco los<br>parámetros TCP/IP o la<br>Clave de Acceso de mi<br>Unidad Base Inalámbrica                                             | Ensaye con los parámetros por defecto indicados en este<br>manual.<br>Si estos parámetros no funcionan, realice un Reset de su<br>Unidad Base (ver apartado 9.1 "Reset de Parámetros")<br>para que esta vuelva a la configuración por defecto y siga<br>las instrucciones de este manual como si se tratara de la<br>configuración de una nueva unidad. |
| Mi red local funciona<br>correctamente pero no<br>tengo acceso al exterior                      | En modo Pasarela,<br>configuración TCP/IP no<br>coherente con la del<br>Módem/Router ADSL                                                | Verifique que la configuración TCP/IP de sus clientes<br>cableado e inalámbricos corresponda a la misma subred<br>que el Módem/Router ADSL.                                                                                                    |
|                                                                                                 | En modo Router-NAT,<br>configuración incorrecta<br>del puerto WAN de su<br>Unidad Base                                                   | Revise la configuración Tipo de WAN en su Unidad Base,<br>en la página Configuración Principal.                                                                                                    |
| Algunas aplicaciones no<br>funcionan correctamente                                              | En modo Pasarela, ciertas<br>aplicaciones requieren la<br>apertura de puertos en el<br>cortafuegos para permitir<br>la comunicación      | Realice la apertura de puertos en su Módem/Router<br>ADSL                                                                                                    |
|                                                                                                 | En modo Router-NAT,<br>ciertas aplicaciones<br>requieren la apertura de<br>puertos en el cortafuegos<br>para permitir la<br>comunicación | Realice la apertura de puertos en su Módem/Router<br>ADSL y en la Unidad Base Inalámbrica                                                                                                    |
| Algunas aplicaciones de<br>red no funcionan en<br>algunos PCs                                   | Está habilitado el Control<br>de Acceso                                                                                                  | Revise la configuración de su Unidad Base, en la página<br>Control de Acceso al Router.                                                                                                    |
| Desde el navegador no<br>consigo acceder a la<br>configuración de la Unidad<br>Base Inalámbrica | Está habilitado el Proxy en<br>el navegador de su PC                                                                                     | Compruebe que el Proxy está desactivado o añada la<br>dirección IP de la Unidad Base (por defecto<br>192.168.123.254) a las excepciones.                                                                                                    |

## 9.1 RESET DE PARÁMETROS

Para restaurar la configuración por defecto (también llamada de fábrica) de la Unidad Base Inalámbrica, siga los pasos siguientes:

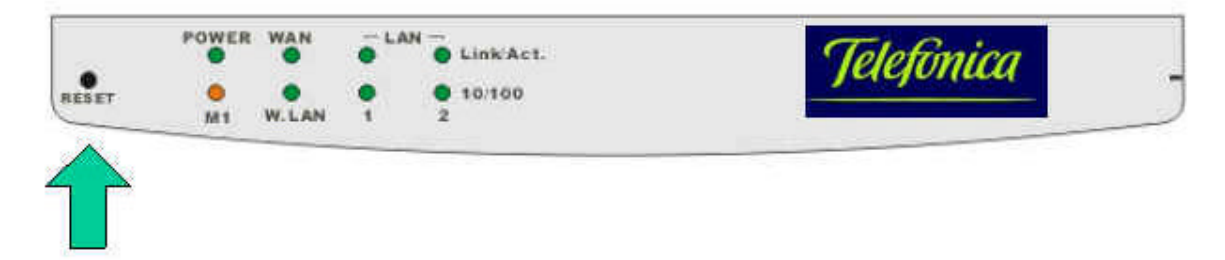

- 1. Desconecte el equipo.
- 2. Introduzca un instrumento fino, como un clip, por el orificio rotulado **Reset** en el frontal del equipo. Notará la presencia del botón de reset que se encuentra en el interior, tras la carátula.
- 3. Enchufe el equipo mientras tiene pulsado el botón **Reset**. Manténgalo pulsado durante al menos 5 segundos.
- 4. Suelte el botón **Reset**.
- 5. Observe el LED M1: parpadeará 3 veces y a continuación se iluminará una vez por segundo indicando operación normal.

[lelefónica

Este reset es útil cuando hemos olvidado la configuración de nuestra Unidad Base Inalámbrica y no podemos comunicarnos con ella.

#### 9.2 SOPORTE TÉCNICO

Telefónica le ofrece en su página web ADSL información útil para su Red Inalámbrica Local ADSL. Podrá consultar características técnicas, indicaciones y consejos para mejorar la instalación de sus equipos, descargar drivers, actualizar el Manual de Usuario, etc.

#### http://www.telefonicaonline.es/adsl

Para cualquier consulta dispone además del teléfono de atención al cliente, con atención telefónica 24h.

CENTRO DE ATENCIÓN AL CLIENTE PARA PRODUCTOS ADSL DE TELEFÓNICA Teléfono: 902 357 000

#### ATENCIÓN AL CLIENTE PARA REPARACIONES EN PERIODO DE GARANTÍA Teléfono: 902 275 012

Ieletínica

## **10 ESPECIFICACIONES TÉCNICAS**

#### General

Transmisión de datos

Cobertura (espacio libre)

Tensión de alimentación Certificaciones

Compatibilidad

Leds indicadores

Información de red Arquitectura de red

> Protocolo de acceso Roaming Seguridad

#### Radio

Banda de frecuencia Tipo radio Modulación

Canales Potencia transmitida Antena Sensibilidad @ FER=0.08

Ambientales Rango de temperatura

Humedad (sin condensación)

#### Físicas

Conexión WAN

Conexión LAN Dimensiones Peso 11, 5.5, 2 y 1 Mbps, con adaptación automática 150m (11 Mbps) 200m (5.5 Mbps) 250m (2 Mbps) 400m (1 Mbps) 12 V / 1.5 A (cc) FCC Parte 15/UL ETSI 300/328/CE Interoperable con otros productos IEEE 802.11b Ver apartado 3.3 "Descripción de la Unidad Base Inalámbrica"

LAN-LAN (modo Pasarela) WAN-LAN (modo Router-NAT) CSMA/CA Acorde a IEEE 802.11b Encriptación WEP 64/128 bit

2.4 a 2.484 GHz Direct Sequence Spread Spectrum (DSSS) CCK (11, 5.5 Mbps) DQPSK (2 Mbps) DBPSK (1 Mbps) 13 para Europa (excepto Francia) 15 ± 2 dBm Externa < -83 dBm (11 Mbps) < -86 dBm (5.5 Mbps) < -89 dBm (2 Mbps) < -91 dBm (1 Mbps)

0° a 50° (operación) -20° a 80° (almacenamiento) 5% a 95% típica

1xRJ45 (10BaseT) 1xRS-232 2xRJ45 (10/100BaseT) 145mm (L) x 210mm (W) x 40 (H) 500 g

Telefinica

## **ANEXO I: COBERTURA INALÁMBRICA DE ÁREAS EXTENSAS**

En este entorno consideramos una red local cableada tradicional, complementada con algunos elementos de acceso inalámbrico. Un ejemplo de este escenario es una pequeña o mediana empresa.

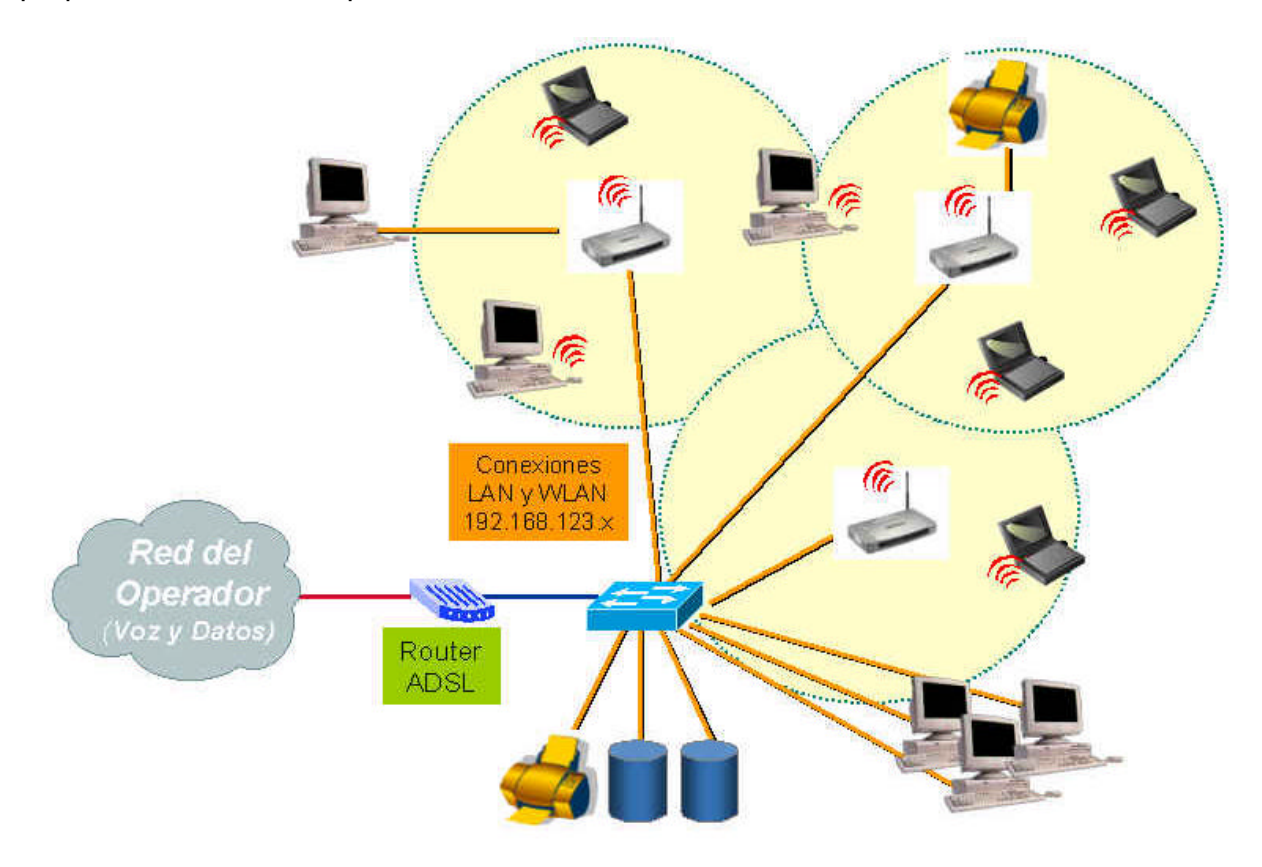

En este caso las conexiones de la red de área local estarán concentradas en un switch al que se conectará el router ADSL de acceso de banda ancha. Para la conexión a la red de área local cableada conectaremos la Unidad Base Inalámbrica en **modo Pasarela**, utilizando para la conexión los puertos LAN. También podemos utilizar estos puertos para la conexión de otros dispositivos cableados cercanos. En este caso el puerto WAN de la Unidad Base Inalámbrica permanecerá no conectado.

- Conexión WAN de la Unidad Base Inalámbrica: Al no ser utilizada esta conexión, su dirección IP es indiferente.
- Conexión LAN de la Unidad Base Inalámbrica: En este caso es posible que la LAN disponga de su propio servidor DCHP. En este caso lo más recomendable es desactivar el Servidor DHCP de la Unidad Base Inalámbrica para que sea el servidor de la red de área local quien proporcione direcciones dinámicas, tanto a los clientes cableados como inalámbricos. También es posible realizar una asignación manual de direcciones IP fijas a cada equipo de la red. En ambos casos el router ADSL se deberá configurar como Puerta de Enlace en todos los equipos de la red, tanto cableados como inalámbricos.

En este entorno la Unidad Base Inalámbrica, es un simple bridge Ethernet – IEEE 802.11b.

Telefonica

#### Itinerancia o "Roaming"

Siempre que la red inalámbrica disponga de más de una Unidad Base Inalámbrica es posible para los Clientes Inalámbricos desplazarse entre las áreas de cobertura de cada uno de ellos sin perder la conexión.

Para ello dichas áreas de cobertura deben solaparse ligeramente. Si no hay solapamiento, al desplazarnos de un área a otra perderemos la conexión y la recuperaremos de nuevo automáticamente.

Para que el Roaming sea posible todas las Unidades Base deben utilizar el mismo nombre de red ISSD y las mismas claves de encriptación WEP.

La legislación Europea permite la utilización de los canales 1-13 de los definidos en el Estándar IEEE 802.11b. Para evitar la interferencia entre canales adyacentes, las Unidades Base contiguas deben utilizar frecuencias separadas al menos 5 canales, por ejemplo:

1, 6, 11 o bien 2, 7, 12 o bien 3, 8, 13

Esta separación supone que un punto del espacio debe ser cubierto simultáneamente por un máximo de 3 Unidades Base para evitar las interferencias con los canales adyacentes.

Así, para cubrir áreas extensas con acceso inalámbrico, se deberá elegir una ubicación adecuada para cada Unidad Base Inalámbrica, utilizando una división del espacio por triangulación.

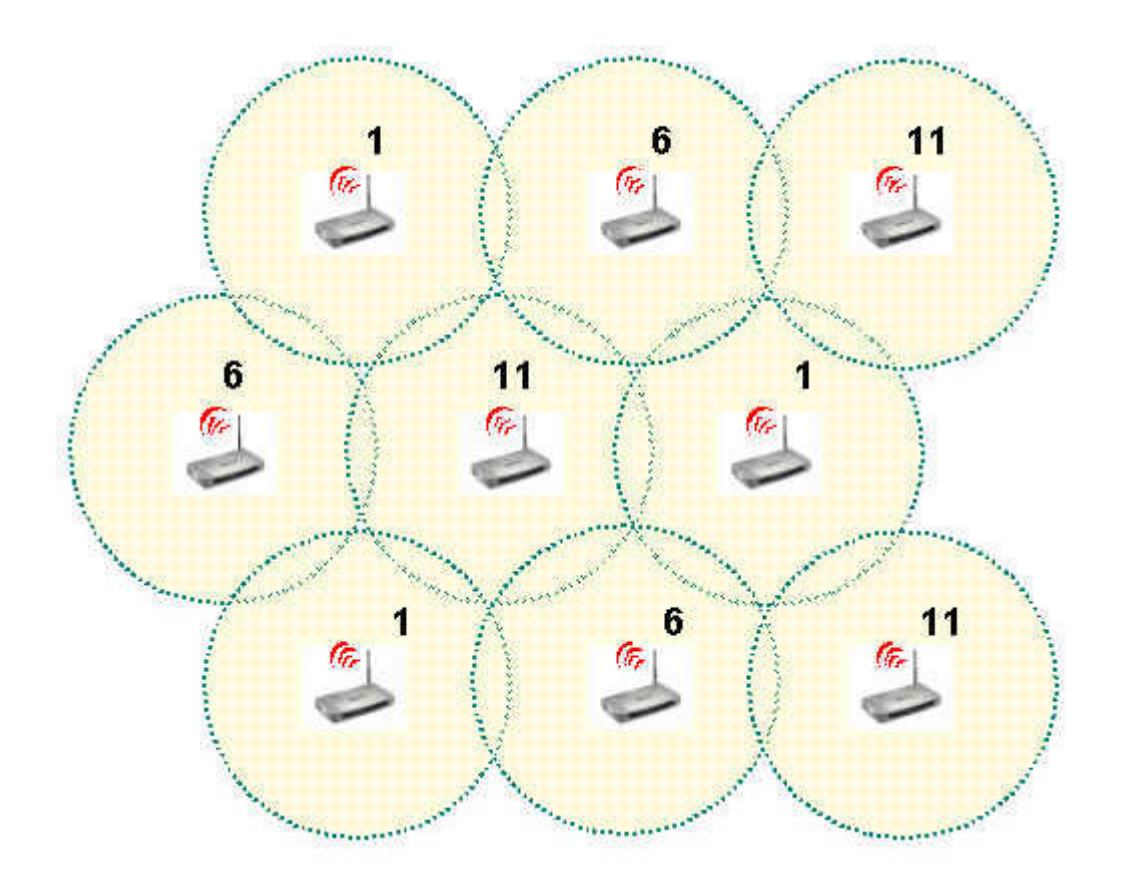

Teletínica

## ANEXO II: CONFIGURACIÓN TCP/IP PARA PC

Encontrará más información sobre la configuración Windows de su PC en los ANEXOS I y II del Manual de Usuario de su Cliente Inalámbrico (PCMCIA o USB).

#### **Configurar Parámetros TCP/IP**

- 1. En función del sistema operativo de su PC, siga una de las secuencias siguientes:
  - Windows 98/ME: En la barra de tareas de Windows, situada en la parte inferior de la pantalla, seleccione: Inicio >> Configuración >> Panel de Control. En el Panel de Control seleccione Red. La pantalla mostrará la ventana de Red, seleccione la pestaña Configuración.
  - Windows 2000: En la barra de tareas de Windows, situada en la parte inferior de la pantalla, seleccione: Inicio >> Configuración >> Panel de Control >> Conexiones de red y acceso telefónico. Pulse con el botón derecho del ratón sobre el icono de Conexión de área local correspondiente a su red inalámbrica, y seleccione Propiedades. La pantalla mostrará la ventana de Propiedades de Conexión de área local. Seleccione la pestaña General.
  - Windows XP: En la barra de tareas de Windows, situada en la parte inferior de la pantalla, seleccione: Inicio >> Panel de Control >> Conexiones de red e Internet >> Conexiones de red. Pulse con el botón derecho del ratón sobre el icono de Conexiones de red inalámbricas y seleccione Propiedades. La pantalla mostrará la ventana de Propiedades de Conexión de área local. Seleccione la pestaña General.
- 2. Seleccione **TCP/IP** para su **dispositivo de red**, Ethernet o Inalámbrico y pulse en el botón **Propiedades**.

| Están instalados los sigui                                                                                    | entes componer                                                                             | ites de red:                                                                                  |
|----------------------------------------------------------------------------------------------------|--------------------------------------------------------------------------------------------|-----------------------------------------------------------------------------------------------|
| TCP/IP -> Adaptado<br>TCP/IP -> Bluetooth<br>TCP/IP -> FE574B-3<br>TCP/IP -> FE574B-3<br>Compartir impresoras | r de Acceso tele<br>LAN Access Se<br>Com 10/100 LAI<br>mbrica Local 802<br>y archivos para | fónico a redes<br>rver Driver<br>N PCCard-Fast Ethen<br>2.11b WLAN PC Card<br>redes Microsoft |
| Agregar                                                                                                    | Quitar                                                                                     | Propiedades                                                                                   |
| Novell NetWare Client                                                                                         |                                                                                            | <u>.</u>                                                                                      |
| Descripción     El protocolo TCP/IP se     redes de área extensa                                              | : utiliza para cone<br>(WAN).                                                              | ectarse a Internet y a                                                                        |

3. Dado que existen diferentes aplicaciones de red, las configuraciones de este apartado también son distintas.

| Puerta de enlace Co                                                                                                 | onfigur                                  | ación                                 | WINS                          | Dir                              | ección IP                  |
|----------------------------------------------------------------------------------------------------|------------------------------------------|---------------------------------------|-------------------------------|----------------------------------|----------------------------|
| Una dirección IP puede a:<br>equipo. Si su red no asign<br>solicite una dirección al ac<br>espacio que aparece a co | signars<br>a direc<br>Iminist<br>intinua | e auto<br>cione:<br>rador c<br>ición. | mática<br>s IP au<br>le red s | mente a<br>tomáticar<br>escribal | este<br>nente,<br>la en el |
| C Obtener una direcció                                                                                              | in IP a                                  | iutomá                                | ticame                        | nte                              |                            |
| - • Especificar una direc                                                                                           | ción I                                   | Pj—                                   |                               |                                  |                            |
| <u>D</u> irección IP:                                                                                               |                                          | ¥                                     | ÷                             | •                                |                            |
| Máscara de subred:                                                                                                  |                                          | -                                     | •                             | ÷                                |                            |
|                                                                                                    |                                          |                                       |                               |                                  |                            |
|                                                                                                    |                                          |                                       |                               |                                  |                            |
|                                                                                                    |                                          |                                       |                               |                                  |                            |

Puede elegir usted entre **Obtener una dirección IP automáticamente** o **Especificar una dirección IP**. Si utiliza la opción **Especificar una dirección IP**, tendrá que introducir la **dirección IP**, una **Máscara de Subred** y una dirección IP de **Puerta de Enlace**.

En Windows 98/ME la Puerta de enlace se configura en una pestaña específica:

| Enlaces Avanz                                                                       | ado   NetBIOS                                                                 | Configuración DNS                                           |
|-------------------------------------------------------------------------------------|-------------------------------------------------------------------------------|-------------------------------------------------------------|
| Puerta de enlace                                                                    | Configuración WIN                                                             | IS Dirección IP                                             |
| La primera puerta de<br>instaladas se estable<br>direcciones en la list<br>equipos. | e entace en la lista de p<br>ecerá como predetermi<br>a será el orden en el q | uerras de enlace<br>nado. El orden de<br>ue se utilicen los |
| Nueva puerta de e                                                                   | enlace:<br>Agre                                                               | gar                                                         |
| - <u>P</u> uertas de enlace                                                         | instaladas:                                                                   | ar                                                          |
|                                                                                     |                                                                               |                                                             |
|                                                                                     |                                                                               |                                                             |
|                                                                                     |                                                                               |                                                             |

En Windows 2000/XP todos los parámetros IP se configuran en la misma pestaña:

| opiedades de Protocolo Internet (                                                                                          | (TCP/IP)                                                                                             | ? >    |
|----------------------------------------------------------------------------------------------------|----------------------------------------------------------------------------------------------------|--------|
| General                                                                                                    |                                                                                                    |        |
| Puede hacer que la configuración IP s<br>red es compatible con este recurso. D<br>con el administrador de la red cuál es l | e asigne automáticamente si su<br>e lo contrario, necesita consulta<br>a configuración IP apropiada. | r      |
| Obtener una dirección IP automá                                                                                            | áticamente                                                                                           |        |
| C Usar la siguiente dirección IP;                                                                                          |                                                                                                    | Ť      |
| Dirección IP.                                                                                                    | 1 1 1 1 1 1 1 1 1 1 1 1 1 1 1 1 1 1 1                                                                |        |
| Másoara de subred                                                                                                    |                                                                                                    |        |
| Puerta de enlace predeterminada:                                                                                           |                                                                                                    |        |
| <ul> <li>Obtener la dirección del servidor</li> </ul>                                                                      | DNS automáticamente                                                                                  |        |
| C Usar las siguientes direcciones d                                                                                        | le servidor DNS:                                                                                     | <br>   |
| Servidor DNS preferido                                                                                                    |                                                                                                    |        |
| Servidor DNS alternativo.                                                                                                  |                                                                                                    |        |
|                                                                                                    | Avanzada                                                                                             | i      |
|                                                                                                    | Aceptar Ca                                                                                           | ncelar |

El valor a configurar depende del modo de conexión de su Unidad Base Inalámbrica al Módem/Router ADSL. Consulte las recomendaciones para la integración con los servicios ADSL de Telefónica que se ofrecen en este Manual.

#### Ver o renovar la configuración TCP/IP

Cada vez que reinicie su PC el cliente DHCP de su tarjeta de red recibirá del servidor DHCP de la red local los parámetros TCP/IP necesarios para su funcionamiento.

Además, en algunas situaciones puede ser necesario que usted fuerce la renovación de los parámetros TCP/IP, por ejemplo cuando modifique la configuración IP LAN de su Unidad Base Inalámbrica, o cuando realice un cambio de perfil de red inalámbrica. La renovación de la configuración TCP/IP sólo es aplicable si su adaptador de red se ha configurado para **Obtener una dirección IP automáticamente**.

Para ver o renovar la configuración TCP/IP siga la siguiente secuencia:

- 1. En la barra de tareas de Windows, situada en la parte inferior de la pantalla, seleccione:
  - Windows 98/ME: Inicio >> Programas >> MS-DOS. Se abrirá una ventana MS-DOS.
  - Windows 2000/XP: Inicio >> Programas >> Accesorios >> Símbolo del sistema. Se abrirá una ventana Símbolo del sistema.
- 2. En la nueva ventana teclee el comando "**ipconfig**". La pantalla mostrará los parámetros TCP/IP de todas sus tarjetas de red.

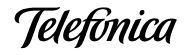

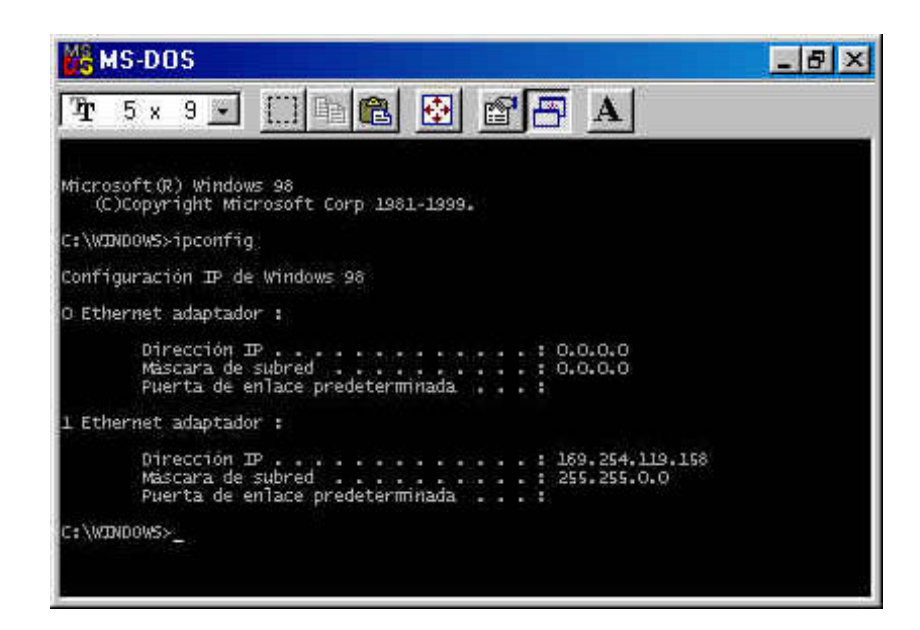

- 3. Si su adaptador de red está configurado para "Obtener la dirección IP automáticamente" para renovar la configuración IP teclee sucesivamente los comandos siguientes:
  - Windows 98/ME: ipconfig /release\_all ipconfig /renew\_all

     Windows 2000/XP:
  - ipconfig /release ipconfig /renew

En caso de fallo en el proceso, la pantalla mostrará el mensaje "Servidor DHCP no disponible: renovando adaptador". En ese caso revise que la conexión con el servidor DHCP de su red (Módem/Router ADSL o Unidad Base Inalámbrica) sea correcta y que el servidor DHCP esté activado en dicho dispositivo.

#### Atención

La sintaxis de este comando es ligeramente diferente en cada versión de Windows. Teclee **ipconfig /?** para ver las opciones correspondientes al sistema operativo de su PC.

#### Verificar la conexión TCP/IP

El comando **ping** puede utilizarse para verificar la conectividad a nivel TCP/IP con otro dispositivo de la misma red local, tanto si este utiliza conexión inalámbrica o cableada. Para utilizarlo necesita conocer la dirección IP del dispositivo a verificar.

Para ejecutar el comando **ping** siga la siguiente secuencia:

- 1. En la barra de tareas de Windows, situada en la parte inferior de la pantalla, seleccione:
  - Windows 98/ME: Inicio >> Programas >> MS-DOS. Se abrirá una ventana MS-DOS.

- Windows 2000/XP: Inicio >> Programas >> Accesorios >> Símbolo del sistema. Se abrirá una ventana Símbolo del sistema.
- En la nueva ventana teclee el comando "ping XXX.XXX.XXX.XXX.XXX", siendo XXX.XXX.XXX.XXX la dirección IP del dispositivo a verificar. Por ejemplo, para verificar la conectividad con su Unidad Base Inalámbrica utilizando la dirección IP de ésta por defecto teclearemos: ping 192.168.123.254
- 3. Si la conexión es correcta, en pocos segundos aparecerá el mensaje siguiente:

| MS-DOS                                                                                                    | _ & × |
|----------------------------------------------------------------------------------------------------|-------|
| Tr 5 x 9 ਦ ∭ 🗈 🖻 🗗 🗚                                                                                                    |       |
| Microsoft(R) Windows 98<br>(C)Copyright Microsoft Corp 1981-1999.                                                                                                    |       |
| C:\WINDOWS>ping 192.168.123.254                                                                                                    |       |
| Haciendo ping a 192.168.123.254 con 32 bytes de datos:                                                                                                    |       |
| Respuesta desde 192.168.123.254: bytes=32 tiempo=4ms TDV=64<br>Respuesta desde 192.168.123.254: bytes=32 tiempo=3ms TDV=54<br>Respuesta desde 192.168.123.254: bytes=32 tiempo=3ms TDV=54<br>Respuesta desde 192.168.123.254: bytes=32 tiempo=3ms TDV=64 |       |
| Estadisticas de ping para 192.168.123.254:<br>Paquetes: enviados = 4, Recibidos = 4, perdidos = 0 (0% loss),<br>Tiempos aproximados de recorrido redondo en milisegundos:<br>minimo = 3ms, máximo = 4ms, promedio = 3ms                                  |       |
| C:\WIHDOWS>_                                                                                                    |       |
|                                                                                                    |       |
|                                                                                                    | 3     |

4. Y si la conexión no es correcta, el mensaje será siguiente:

| MS-DOS                                                                                                    | _ 8 × |
|----------------------------------------------------------------------------------------------------|-------|
| Tr 5 x 9 🗉 🖽 🛍 😰 🗗 🗚                                                                                                    |       |
| Microsoft(R) Windows 98<br>(C)Copyright Microsoft Corp 1981-1999.                                                                                                    |       |
| C:\WDWDOWS>ping 192.168.123.254                                                                                                    |       |
| Haciendo ping a 192.168.123.254 con 32 bytes de datos:                                                                                                    |       |
| Tiempo de espera agotado.<br>Tiempo de espera agotado.<br>Tiempo de espera agotado.<br>Tiempo de espera agotado.                                                                                                    |       |
| Estadisticas de ping para 192.168.123.254:<br>Paquetes: enviados = 4, Recibidos = 0, perdidos = 4 (100% loss),<br>Tiempos aproximados de recorrido redondo en milisegundos:<br>minimo = Oms, máximo = Oms, promedio = Oms |       |
| C:\WID4D0WS>_                                                                                                    |       |
| 1.97                                                                                                    |       |
|                                                                                                    |       |

Telefínica

## **ANEXO III: DECLARACIÓN DE CONFORMIDAD**

El declarante

| Nombre o razón social | Amper Soluciones S. A.            |
|-----------------------|-----------------------------------|
| Dirección             | C/ Torrelaguna, 75. 28027-Madrid. |
| Teléfono              | 91 724 3050                       |
| Fax                   | 91 724 3010                       |
| CIF                   | A-28176949                        |

Declara bajo su propia responsabilidad que el producto

| Equipo              | Unidad Base Inalámbrica  |
|---------------------|--------------------------|
| Marca               | Telefónica               |
| Fabricante          | Senao International Ltd. |
| País de fabricación | Taiwan                   |
| Modelo              | SL 2511 SR               |
| Versión             | R1.96c                   |

Cumple con las siguientes normas

Red LAN inalámbrica

Compatibilidad CE

IEEE 802.11b

EN 55022 EN 55024 EN 61000-3-2 EN 61000-3-3 EN 50081-1

De conformidad con las directivas internacionales sobre equipos de Telecomunicación.

Fdo: Emilio Cabañas Periãñez Director de Productos y Soluciones

23/012003